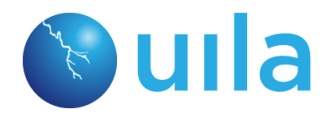

**USER GUIDE** 

# **Uila AA-IPM User Guide**

August 2015

Version 1.1

Company Information

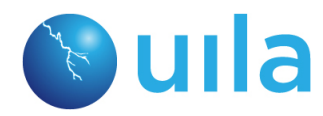

# **USER GUIDE**

Copyright © Uila, Inc., 2014, 2015. All rights reserved. This product is protected by U.S. and international copyright and intellectual property laws. Uila Networks is a trademark of Uila Networks, Inc. in the United States and/or other jurisdictions. All other marks and names mentioned herein may be trademarks of their respective companies.

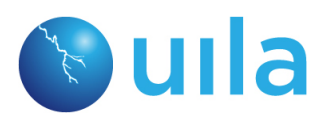

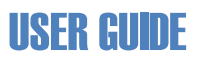

# **Document Revisions**

| Date      | Version<br>Number | Document Changes |
|-----------|-------------------|------------------|
| 4/1/2015  | 1.0               |                  |
| 8/15/2015 | 1.5               |                  |
|           |                   |                  |
|           |                   |                  |

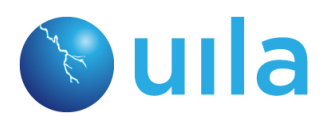

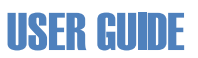

# **Table of Contents**

| 1 | Int | roduction                                               | 6  |
|---|-----|---------------------------------------------------------|----|
|   | 1.1 | Scope and Purpose                                       | 6  |
|   | 1.2 | Architecture Overview                                   | 6  |
|   | Ur  | nified Central Management Console                       | 7  |
|   | Αι  | Itomation and Provision                                 | 7  |
|   | 1.3 | Feature Highlights                                      | 7  |
|   | 1.3 | 3.1Virtual Architecture – Built for Virtual Data Center | 7  |
|   | 1.3 | 3.2Unified View – Simplify Data Center Operation        | 8  |
|   | 1.3 | 3.3SaaS Cloud - Automation and Provisioning             | 8  |
| 2 | Te  | rminology Used                                          | 10 |
| 3 | Ico | n Definitions                                           | 13 |
| 4 | Ge  | tting Started                                           | 14 |
|   | 4.1 | System Requirements                                     | 14 |
|   | 4.2 | Registration Instruction to Download Software           | 14 |
|   | 4.3 | Install Software and Prepare VMware vCenter             | 14 |
| 5 | Ba  | seline                                                  | 15 |
|   | 5.1 | Uila Baseline                                           | 15 |
|   | 5.2 | Health Score and Alarm Definition                       | 17 |
| 6 | Ма  | naging Your Work from the Console Home Page             | 19 |
|   | 6.1 | Tools Pane                                              | 20 |
|   | 6.2 | Time Matrix Pane                                        | 21 |
|   | 6.3 | Monitor Pane                                            | 22 |
|   | 6.4 | Settings                                                | 22 |
| 7 | Da  | shboard                                                 | 23 |
|   | 7.1 | Summary of Key Performance Index                        | 24 |
|   | 7.2 | Application Performance Metric                          | 25 |
|   | 7.3 | Network Performance Metric                              | 27 |
|   | 7.4 | Storage Performance Metric                              | 29 |
|   | 7.5 | CPU Performance Metric                                  | 30 |
|   |     |                                                         |    |

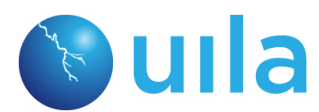

# **USER GUIDE**

|    | 7.6  | Memory Performance Metric                                               | 32 |
|----|------|-------------------------------------------------------------------------|----|
| 8  | Ap   | plication Topology                                                      | 34 |
| ä  | 8.1  | Navigation Tips                                                         | 35 |
| 9  | Flo  | w Analysis                                                              | 36 |
| 10 | C    | PU Usage                                                                | 38 |
| 11 | St   | torage Usage                                                            | 39 |
| 12 | St   | tats Browser                                                            | 41 |
| 13 | Н    | ow to Conduct Root Cause Analysis                                       | 44 |
|    | 13.1 | Rapid Troubleshooting of Application Performance Degradation Root Cause | 44 |
| 14 | A    | ppendices                                                               | 49 |
|    | 14.1 | Reference Documents                                                     | 49 |

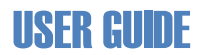

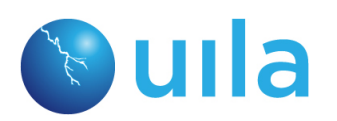

# **1** Introduction

### **1.1 Scope and Purpose**

The first part of this document describes the system requirements, installation, configuration steps for Uila AA-IPM software.

The second part details how to use AA-IPM console to manage, troubleshoot applications and infrastructure related issues in the data center.

It is assumed reader has already familiar and proficient in VMware installation, configuration and on-going management.

## **1.2 Architecture Overview**

The core of Uila virtual architecture is a Big Data store and analytic engine that are designed from ground up to scale-out to accommodate large data center deployment with thousands of servers, to scale-in to record data in minute resolution, maintain history data (for up to 1 year) while maintaining real time responsiveness. Built-in redundancy offers high availability, removes downtime, and reduce maintenance overhead.

Virtual Information Controller (vIC) is the integration conduit to VMware vCenter. vIC retrieves your infrastructure configuration as a template to build Uila monitoring domain and to streamline deployment. vIC collects network, storage and compute performance metrics that are maintained by vCenter, combines with data from vST, and then transit to Uila Big Data store through encrypted SSL channel.

Virtual Smart Tap (vST) deployed in the Host as small foot print and efficiently designed guest VM with embedded Deep Packet Inspection (DPI) technology to identify unique application and its attributes. vST measures application response time, collects network performance data in meta data form. No packet payload is examined and stored, thus removing the risk of exposing sensitive data.

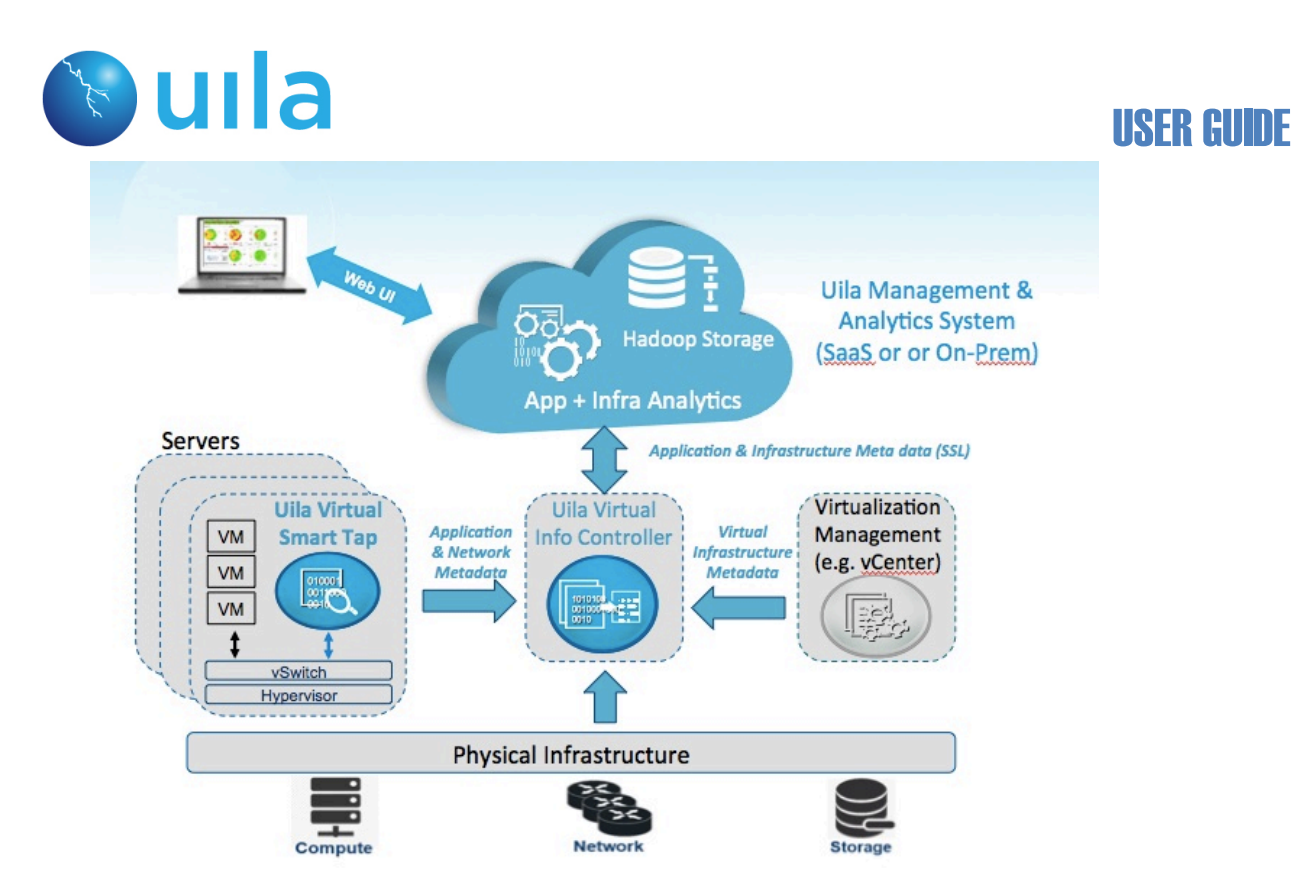

### **Unified Central Management Console**

Modern virtual technology has improved data center operating efficiency. However, the management tools IT used may not be able to cope with the increase in complexity to monitor application performance effectively. Uila management console Dashboard offers simple and yet powerful view to visualize and reveal the heath of Application and the underlying physical / virtual infrastructure in network, compute and storage to pin point which application performance is degraded, where the bottle neck is.

#### **Automation and Provision**

To support the agile environment of the virtual data center, Uila integrates tightly with VMware vCenter to allow DC operators taking advantage of his/her set up to select which tenants and the type of vApp to monitor. Uila takes over the configuration, deployment and provision of Uila guest VM automatically, freeing extra burden of maintenance and support.

### **1.3 Feature Highlights**

### 1.3.1 Virtual Architecture – Built for Virtual Data Center

Uila architecture is the next generation platform that harnesses the latest Big Data technology to offer unprecedented scalability and flexibility to monitor the mission business critical applications, while maintaining real time responsiveness:

- Scale from small to massive data center with thousands of servers with history records of up to one year with Built-in redundancy for high availability.
- Small foot print virtual Smart Tap (vST) deployed as a guest VM with minimal overheads.

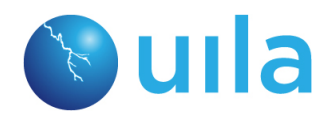

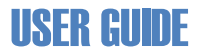

- Collect application response time and more than fifty critical infrastructure performance metrics in minute interval.
- Embedded Deep Packet Inspection (DPI) technology to identify unique application and its attributes.
- Virtual Information Controller (vIC) seamlessly integrates with VMware vCenter. vIC leverages network, storage and compute performance metrics already maintained by vCenter.
- Uila collects data in meta data format. No packet payload is examined and stored. Transmission is through encrypted SSL channel, removing the risk of exposing sensitive data.
- Standard RESTful API to Uila analytic data base

#### **1.3.2** Unified View – Simplify Data Center Operation

The complexity of virtual infrastructure hierarchy that comes with today's virtual data center requires an easy to use but power tool set, such as Uila that helps DC operator to visualize and pin point areas of performance degradation, and identify the root cause immediately:

- Customizable Application and Infrastructure health dashboard that mirrors the logical constructs of the data center hierarchy to aggregate volume of data into meaningful Key Performance Indicators for early warning of poor performance.
- Powerful analytic tool sets of Application Topology, Flow Analyzer, CPU Usage, Memory Usage, and Storage Usage provide unique diagrams that reveals how underlying infrastructure physical or virtual capacity are impacting application performance.
- Innovated browser based UI design simplified navigation and speeds up problem resolution.
- New adaptive baseline technique to create monitoring thresholds that align with actual average performance characteristics for the underline infrastructure dynamically to reduce false positives.
- Integrated alerting, troubleshooting scenario to Help Desk, or Network Operation Center.
- Built-in and customizable C level reporting for service level agreement compliance
- Exportable historical trending data as template for future planning.

#### 1.3.3 SaaS Cloud - Automation and Provisioning

Wide adoption of virtualization and cloud have made SaaS one of consideration for IT, as enterprise and service provider continue to seek better service, lower and predicable cost to service their customers. Uila Cloud helps to reduce IT OpEx and CapEx:

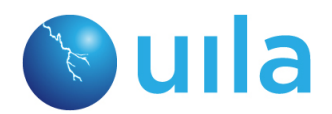

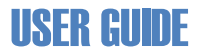

- Integration tightly with VMware vCenter to allow DC operator taking advantage of his/her infrastructure configuration to setup vApp monitoring profile.
- Automated deployment and provision of Uila guest VM to free IT extra burden of maintenance and support.
- SaaS deployment model eliminates the requirement to procure, deploy and maintain appliance and/or hardware probes.
- Multi-tenancy offers easy and common access for IT team.

# 2 Terminology Used

This section lists common terminology and legend used through out the product and the documentation. It is Uila's goal to use the same terminology as defined by VMware or commonly used by virtualization industry.

| Terminology or<br>Legend     | Definition                                                                                                    | Usage |
|------------------------------|----------------------------------------------------------------------------------------------------|-------|
| Application<br>Response Time | Time measured on the server from the arrival of a client request to the transmission of a server response.                                                                                                    |       |
| Application<br>Service       | Refer to Classifier                                                                                                    |       |
| Classifier                   | Definition         Definition           ion         Time measured on the server from the arrival of a client request to the transmission of a server response.           ion         Refer to Classifier           r         It defines the application name as the result of Deep Packet Inspection by vST software agent; for examples, MySQL, iMap. It is interchangeable used as Application Service.           A cluster is a collection of hosts and associated virtual machines. Physical resources from all the hosts in a cluster are jointly owned by the cluster and centrally managed, for example, by the vCenter Server in VMware implementation.           Deep Packet Inspection works at the application layer of the OSI reference model of network packets. Ulla DPI uses advanced method of pattern matching and session heuristics to identify applications and their associated attributes, thus helping IT to track many mission critical applications and transaction performance issues and root cause.           roup         DvPort groups provide the same basic functionality as do standard port groups, but offer additional features. For example, administrators can define not just outbound traffic shaping, but inbound traffic shaping as well, when working with DvPort groups.           h         DvSwitches (a VMware concept) is short for Distributed virtual Switches. DvSwitches provide the same features and function as do vSwitches. You can use create and apply a single DvSwitch to all the applicable ESX or ESX it o simply the management of ESX hosts in a Cluster, while vSwitch can only apply to one host at a time. DvSwitches also support port groups, called distributed port groups, or |       |
| Cluster                      | A cluster is a collection of hosts and associated virtual<br>machines. Physical resources from all the hosts in a cluster<br>are jointly owned by the cluster and centrally managed, for<br>example, by the vCenter Server in VMware<br>implementation.                                                                                                    |       |
| DPI                          | Deep Packet Inspection works at the application layer of<br>the OSI reference model of network packets. Ulla DPI uses<br>advanced method of pattern matching and session<br>heuristics to identify applications and their associated<br>attributes, thus helping IT to track many mission critical<br>applications and transaction performance issues and root<br>cause.                                                                                                    |       |
| DvPortGroup                  | DvPort groups provide the same basic functionality as do<br>standard port groups, but offer additional features. For<br>example, administrators can define not just outbound<br>traffic shaping, but inbound traffic shaping as well, when<br>working with DvPort groups.                                                                                                    |       |
| DvSwitch                     | DvSwitches (a VMware concept) is short for Distributed<br>virtual Switches. DvSwitches provide the same features<br>and function as do vSwitches. You can use create and apply<br>a single DvSwitch to all the applicable ESX or ESXi to<br>simply the management of ESX hosts in a Cluster, while<br>vSwitch can only apply to one host at a time. DvSwitches<br>also support port groups, called distributed port groups, or<br>dvport groups.                                                                                                    |       |
| Host                         | A physical server that supports a version of hypervisor; for example, VMware ESXi, or Microsoft Virtual Server.                                                                                                    |       |
| pCPU                         | A PCPU refers to a physical hardware execution context.<br>This can be a physical CPU core if hyperthreading is                                                                                                    |       |

|                 | unavailable or disabled, or a logical CPU (LCPU or SMT<br>thread) if hyperthreading is enabled. For example, a server<br>equipped with a CPU with 4 cores without hyperthreading<br>will have 4 pCPU. If hyperthreading has been enabled then<br>a pCPU would consitute a logical CPU. This is because<br>hyperthreading enables a single processor core to act like<br>two processors i.e. logical processors. So for example, if an<br>ESX 8-core server has hyper-threading enabled it would<br>have 16 threads that appear as 16 logical processors and<br>that would constitute 16 pCPUs. |
|-----------------|----------------------------------------------------------------------------------------------------|
| Port Group      | Port group is a template for creating virtual ports of a<br>vSwitch with particular sets of specifications, which gives<br>virtual machines (VM) common attributes for connectivity<br>on every host on which it might run. Port group is an<br>important concept in VMware Infrastructure virtual<br>networking. However, Port group does not correspond<br>exactly to features commonly found in physical networks.                                                                                                    |
| TCP Fatal Retry |                                                                                                    |
| Tenant          | Tenant is defined as a Customer or a User Group that uses<br>the same Port Group. As a service provider, it allows the<br>setup of protect containers to keep their customers' (or<br>Tenants) data and existence from other customers that are<br>sharing the same physical data center. In the enterprise<br>private data center, Sales, HR, Manufacturing, or Financial<br>is some common example of a Tenant.                                                                                                    |
| ToR Switch      | A Top of the Rack or (ToR) switch is a high port count<br>switch, typically 48 1G or 10G ports plus 4 additional up<br>link ports that sits on the top of server rack in Data Centers<br>or Co-location facilities. ToR switches are then connected<br>to the next level aggregation switch or core router to allow<br>communication between servers in different rack or to<br>internet.                                                                                                    |
| vApp            | vApp is a collection of pre-configured virtual machines<br>(VMs) that combine applications with the operating<br>systems that they require. VApps allow disparate VMs to<br>work together in a stack as an application, and support<br>cloud computing architectures. vApp is VMware defined<br>term, and may be used in other similar products.                                                                                                    |
| vCPU            | A vCPU stands for Virtual Central Processing Unit. One or<br>more vCPUs are assigned to every Virtual Machine (VM)<br>within a cloud environment. Each vCPU is seen as a single<br>physical CPU core by the VM's operating system.<br>If the host machine has multiple CPU cores at its disposal,<br>then the vCPU is actually made up of a number of time slots<br>across all of the available cores, thereby allowing multiple<br>VMs to be hosted on a smaller number of physical cores.                                                                                                    |
| VM              | A virtual machine (VM) is a software emulating of a complete system platform (for example, a server) that                                                                                                    |

|         | supports the execution of a complete operating system (OS).                                                                                                    |
|---------|----------------------------------------------------------------------------------------------------|
| vIC     | Virtual Information Manager is a Uila software agent<br>implement as a guest (VM) which (1) interfaces to vCenter<br>to retrieve compute and storage performance data, (2) acts<br>as a proxy for vST to transfer vST meta data to Uila Cloud,<br>(3) receives Uila management commands to install and<br>configure vST. There is only one instance of vIC per<br>vCenter.                                                                                                    |
| vST     | Virtual Smart Tap is a Uila software agent implement as a<br>guest (VM) resides in the same Host as other application<br>VM. It captures and analyzes all traffics between VM's<br>within the same host, and other hosts .                                                                                                    |
| vSwitch | vSwitch is short for Virtual Switch and represents<br>networking entities connecting Virtual Machines in a<br>virtual network at layer 2. The Virtual Switch is fully<br>virtualized and connected to a NIC (Network Interface<br>Card ) inside a server. The vSwitch merges physical<br>switches into a single logical switch. This helps to increase<br>bandwidth and create an active mesh between server and<br>switches. The VMware Virtual Switch is a switching fabric<br>built into the VMware infrastructure (ESX) that allows you<br>to network your Virtual Machines (VMs). |

Figure X-X: Uila Legend and Terminology Definitions

# **3** Icon Definitions

This section lists used through out the product and the documentation.

| IC | on Definition                                                                                                    | Usage |
|----|----------------------------------------------------------------------------------------------------|-------|
| ×  | Maximize display viewing area by hiding browser menu<br>and other title bars. Toggle to restore original display view. |       |
|    | Logout your Uila session.                                                                                              |       |
| 0  | Launch help.                                                                                                    |       |
|    | Select color for the title bar.                                                                                        |       |
| -  | Collapse or minimize the individual sub-view within the Dashboard.                                                     |       |
| +  | Restore the minimized the sub-view within the Dashboard.                                                               |       |
| ¥. | Toggle between full screen and normal mode.                                                                            |       |
| Ç  | Re-layout the Application Topology view.                                                                               |       |
|    | Select infrastructure component to display in the Flow<br>Analysis view.                                               |       |

# 4 Getting Started

This chapter describes the minimum system requirement to install and operate Uila IPM, initial registration steps, and how to install and configure Uila software in vCenter and vSphere environments.

For the following sections, please refer to *Uila vIC and vST Installation Guide* for System Requirements, Registration Instructions, and Instructions to install Uila software.

### 4.1 System Requirements

- 4.2 Registration Instruction to Download Software
- 4.3 Install Software and Prepare VMware vCenter

# 5 Baseline

A baseline is a process for monitoring the data center infrastructure of its network, compute and storage resources at regular intervals to ensure that the infrastructure which supports business applications are working as designed. It is a process of continuing monitoring the key performance indicators to report the health of all applications and its associated data center at a certain point in time. Properly constructing the baseline for your data center, you can obtain the following information:

- Monitor application response time and availability
- Reveal the health state of the infrastructure resources both virtual and physical
- Obtain the current utilization of system resources
- Determine and set alarm thresholds that are unique to your data center operation characteristics
- Alert and identify current system problems that impacts Application performance
- Plan for future upgrades and expansions

Another way of looking at the baseline is illustrated in the following diagram.

[add Diagram] the Application performance break point, is the point at which the one or a combination of resources load will break, which is determined through the knowledge of how the physical and virtual infrastructure entities interact by responding to Application resource demands. The green line, the infrastructure load, is progression trend of the resource load on the infrastructure as new applications are added, and other systems constraints imposed.

"By performing a baseline on a regular basis, you can find out the current state *and* extrapolate when potential failures might occur and prepare for them in advance. This also helps you to make more informed decisions about when, where, and how to spend budget money on infrastructure upgrades."

### 5.1 Uila Baseline

Uila IPM implements baseline methodology extensively, as it is the foundation from which *Performance Grades (Infrastructure health performance index) are calculated* and *Alarms* are generated in real time.

Uila maintains a group of *Performance Metrics (See Chapter x.x)*; for example, Application Response Time, Network Response Time, TCP/IP fatal retry, CPU usage, Memory usage, Disk latency, and many more in its Hadoop data base. Virtual Smart Taps and Virtual Information Manager deployed in user's data center analyze, collect, and transmit these Performance Metrics every minute to Uila Cloud.

| Delta From<br>Baseline             | Alarm Severity | Health Score | Color  |
|------------------------------------|----------------|--------------|--------|
| Less or equal to 5%                | Normal         | 75-100       | Green  |
| Between 5% and 10%, including 10%  | Minor (1)      | 50-74        | Yellow |
| Between 10% and 20%, including 20% | Major (2)      | 25-49        | Orange |
| Above 20%                          | Critical (3)   | 0-24         | Red    |

Every Metric in per minute interval is compared to a Baseline value for that Metric in real time and a Health Score is calculated based on the formula listed in Figure (X.X).

Uila maintains two kinds of Baseline record for each of Performance Metric monitored;

- Fixed value: it is a constant value; based on VMware best practices, for example, CPU usage for VM is pre-defined as 80%.
- Variable value: it is an average of measured metric (per minute) within an hour, i.e. 60 data points. Example of variable metrics are Application Response time, and Network Round Trip time.

Uila Baseline is a record of full 7 days (one week) of hourly data, beginning from Sunday 12:00am and ending at Saturday 11:59pm. Each of Metrics is compared to its corresponding Baseline record for the same hour of the same week day. e.g. Monday 12:37 pm's metric data is compared to Monday 12PM's Baseline value.

During the first day of starting up, current Metrics will be compared to previous hour's value as the default baseline value.

#### Method of Building Baseline record

Here are the choices you can change how Uila baseline values are defined.

| <b>Baseline Metrics</b>   | Remarks                                                                                                    |
|---------------------------|----------------------------------------------------------------------------------------------------|
| Last Hour's value         | This is the system default.                                                                                                    |
| Yesterday's value         | Select Yesterday's value as the Baseline.                                                                                                 |
| Last Week's value         | Select the entire week for the weekly baseline setting. One week after deployment, this baseline option is used automatically by default. |
| User Configuration option | User selects and locks to a specific week's performance metrics as baseline.                                                              |

### 5.2 Health Score and Alarm Definition

<u>Performance Grades</u> are for visual display only and typically color-coded to show the health scores where low score (red) is poor health, and high score (green) is good health. (see Figure x.x), and are updated every minute.

Here is an example of the Data Center Application Performance summary in color:

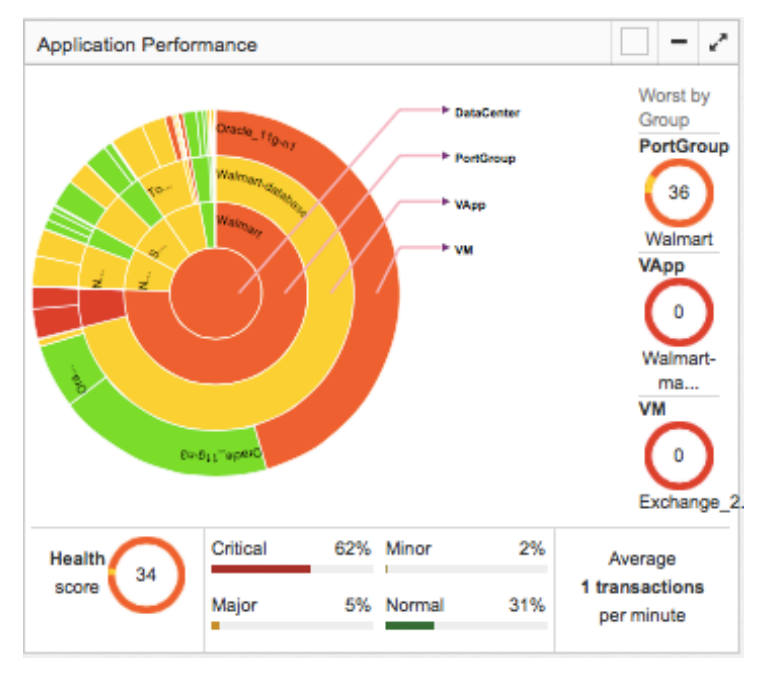

<u>Alarm</u> is generated when a performance metric cross the Critical threshold. Alarm is generated every 15 minutes by default, and can be configured as one shot, or re-generated in more or less frequently.

Threshold is defined as the % value that crosses the baseline.

Severity is a user definable indicator to help identify the criticality of the performance metrics monitored to alert user if a entity or entities in his/her data center infrastructure is (are) about to impact the Application's performance.

| Delta From<br>Baseline             | Alarm Severity | Health Score | Color  |
|------------------------------------|----------------|--------------|--------|
| Less or equal to 5%                | Normal         | 75-100       | Green  |
| Between 5% and 10%, including 10%  | Minor (1)      | 50-74        | Yellow |
| Between 10% and 20%, including 20% | Major (2)      | 25-49        | Orange |

| Above 20% | Critical (3) | 0-24 | Red |
|-----------|--------------|------|-----|

Note: These standard color definitions are applied through out Uila User Interfaces for consistence and ease of recognition.

# 6 Managing Your Work from the Console Home Page

Uila console home page is your default infrastructure monitor where you perform your daily tasks, such as:

- View Application and Infrastructure health dashboard, investigate performance degradation, troubleshooting, and identifying root cause in real time
- Launch additional monitor applications
- Generate reports
- View Syslog
- Change Settings
- Set Preferences
- Go to Full Screen
- See On-line Videos
- Quick Helps
- Logout

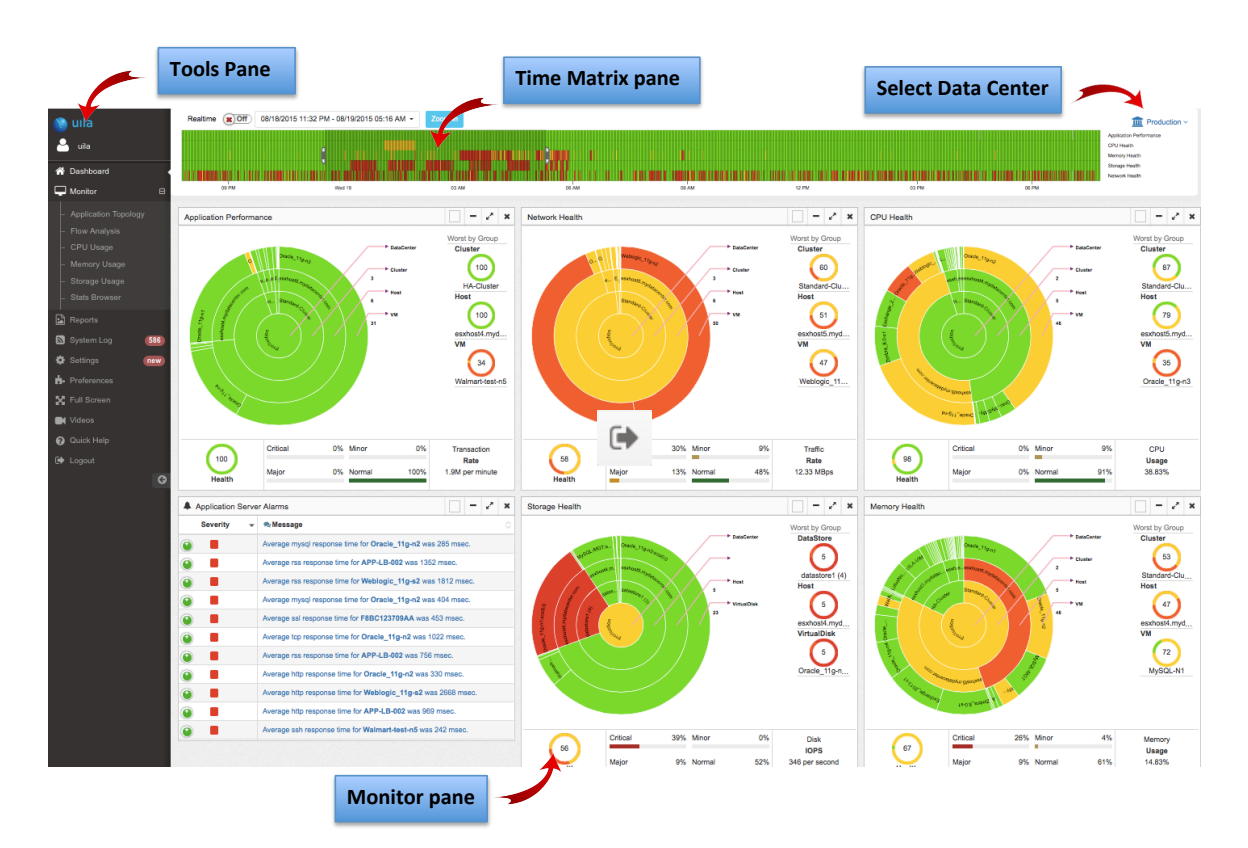

Here is the default Console home page is layout:

### 6.1 Tools Pane

The Tool Pane consists of menu to set up the User profile, and a list of Uila tools for monitoring, report and configuration.

- Indicated by (1): List a menu of Uila Tools for user to launch directly.
- Indicated by (2): Click the box Symbol to close the menu drop down list.
- Indicated by (3): Click the <- box to close the Tool Pane, and make more space for the Monitor pane.

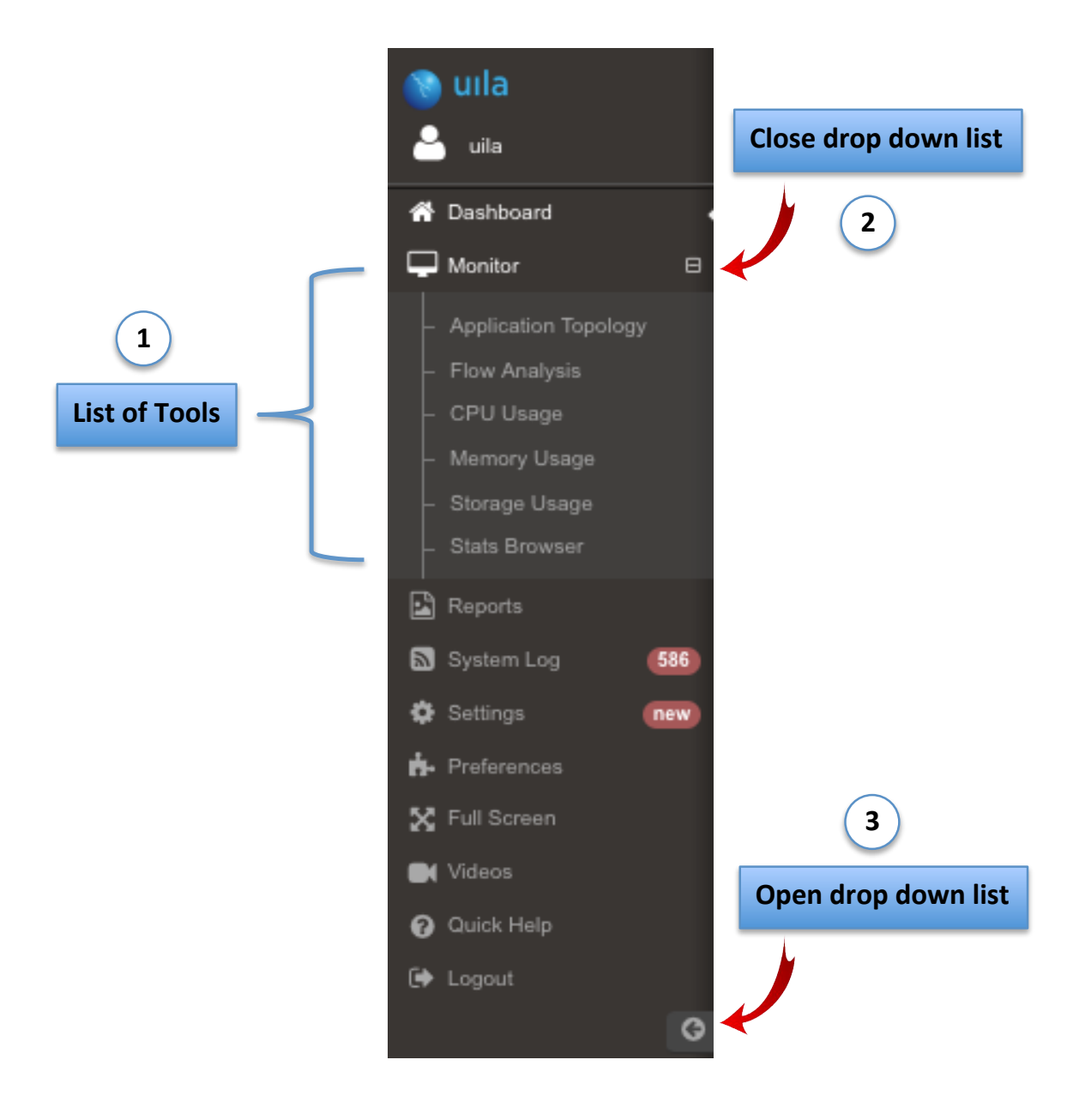

### 6.2 Time Matrix Pane

The Time Matrix tool bar allow you to set up a Time Bracket within your timeline horizon where your entire infrastructure performance data are calculated, summarized, compared to prior baseline and displayed in the Monitor pane. You can customize your time window in minutes, hours, or days depending on how you wish to perform real time monitoring, or root cause analysis.

|                                                                                                    |                                                                                                    | 4                                                |                                                 | L                                                                    | t<br>t                                                          | Click                                                                                                    | k<br>e ho                                                                                   | oriz                            | to c<br>on                                  | ope<br>of t                                       | n d<br>the                                    | ialo<br>Tim                                                       | g b<br>ie N | oox<br>Vlat                                                                                                    | to<br>trix                               | sele<br>Pa        | t the<br>e.        |  |                                       |   |       |      |        |            |              |               |              |                                                                            |                       |         |
|----------------------------------------------------------------------------------------------------|----------------------------------------------------------------------------------------------------|--------------------------------------------------|-------------------------------------------------|----------------------------------------------------------------------|-----------------------------------------------------------------|----------------------------------------------------------------------------------------------------|---------------------------------------------------------------------------------------------|---------------------------------|---------------------------------------------|---------------------------------------------------|-----------------------------------------------|-------------------------------------------------------------------|-------------|----------------------------------------------------------------------------------------------------|------------------------------------------|-------------------|--------------------|--|---------------------------------------|---|-------|------|--------|------------|--------------|---------------|--------------|----------------------------------------------------------------------------|-----------------------|---------|
| Realtime (C) 08/20/2015 01:07 AM                                                                                              | 08/20/201                                                                                                    | 5 04:05 J                                        | AM -                                            | <b>Z</b> o<br>())))<br>())))<br>())))<br>())))<br>()))))<br>())))))) | om In                                                           |                                                                                                    |                                                                                             |                                 |                                             |                                                   | 6 FM                                          |                                                                   |             |                                                                                                    |                                          |                   | 11 111 111 111 111 |  | 1 1 1 1 1 1 1 1 1 1 1 1 1 1 1 1 1 1 1 |   | C3 AM |      |        |            | CE AN        |               | 1 11<br>1 80 | Application P<br>CPU Health<br>Memory Heal<br>Storage Heal<br>Network Heal | Produce<br>entermance | ction ~ |
| Current<br>Today<br>Yesterday<br>This Week<br>Last Week<br>Last Week<br>FROM<br>T0002014 09:37 PM<br>T0<br>110092014 10:37 PM | <ul> <li>₩ Ma</li> <li>44 27</li> <li>45 3</li> <li>46 100</li> <li>47 17</li> <li>48 24</li> <li>49 1</li> <li>(</li> </ul> | Nor<br>28<br>4<br>11<br>18<br>25<br>2<br>9<br>\$ | vembi<br>29<br>5<br>12<br>26<br>3<br>3<br>:[37] | Th     Th     30     6     13     20     27     4                    | 2014  <br>Fr S<br>31 7 4<br>14 1<br>21 2<br>28 2<br>5 1<br>PN ‡ | Sa      Sa      S | <ul> <li>Su</li> <li>2</li> <li>9</li> <li>16</li> <li>23</li> <li>30</li> <li>7</li> </ul> | W<br>44<br>45<br>46<br>47<br>48 | Mi 21<br>5 3<br>5 10<br>7 12<br>8 24<br>0 1 | 0 Ti<br>4<br>0 1<br>7 1<br>1<br>1<br>2<br>2<br>10 | Nove<br>1 W<br>8 2<br>4 4<br>5 2<br>2 (<br>•) | mb (<br>Me TI<br>9 30<br>5 6<br>2 13<br>9 20<br>6 23<br>3 4<br>37 | P 2         | 2014<br>Fr 3<br>31<br>7<br>44<br>21<br>3<br>5<br>5<br>7<br>8<br>8<br>3<br>1<br>7<br>7<br>4<br>4<br>7<br>7<br>8<br>8<br>3<br>1<br>7<br>7<br>8<br>8<br>3<br>1<br>7<br>8<br>8<br>3<br>1<br>8<br>8<br>3<br>1<br>8<br>8<br>3<br>1<br>8<br>8<br>3<br>1<br>8<br>8<br>3<br>1<br>8<br>7<br>8<br>9<br>8<br>9<br>8<br>9<br>8<br>9<br>8<br>9<br>8<br>9<br>8<br>9<br>8<br>9<br>8<br>9 | *)<br>Sa<br>1<br>1<br>5<br>22<br>29<br>6 | Su 2 9 16 23 30 7 |                    |  |                                       | 1 |       | Slid | le, ex | xpa<br>ndc | nd c<br>ow s | or sh<br>elec | rink<br>tion |                                                                            |                       |         |

The Time Matrix pane consists of:

- Calendar box to set up time window which you can select between 'Real Time' and 'Time Travel' mode. Select *Current* for Real Time mode.
- Time line window with slide brackets; which can be dragged along the time line to widen or narrow the monitoring window (time range between the brackets)
- Up to five (5) user definable key performance index (KPI) to be monitored. The default KPI are *App Performance, CPU Health, Memory Health, Storage Health* and *TCP Fatal retry.* The Definition of the first four (4) KPIs are described in the Dashboard chapter in details.

#### **Real Time Mode**

In real time mode, all the performance counters are calculated and updated every minute. Typically, you use real time mode to identify root causes of critical applications that exhibit performance degradation in short term, typically in past hours or minutes. System defaults to Real Time mode.

### **Time Travel Mode**

In Time Travel mode, performance data and health measurement metrics are aggregated and calculated based on the Time Bracket you selected. Screen update is stopped. However, data collection continues in real time in the background. Time Travel mode is commonly used for

- Setting infrastructure Baseline to monitor for exceptional events that impact Application performance health. We recommend that you set the larger window bracket what is large enough to obtain a Baseline to represent your infrastructure health that is under normal operation. Common best practice is use a full week that average over several weeks to smooth out exceptional conditions.
- Real time troubleshooting where you may need to travel back in time to look for similar alerting event patterns that impacted performance currently.

#### 6.3 Monitor Pane

The Monitor pane is the working space where Uila tools; such as, Dashboard, Flow Analysis, Application Topology, reports, and other Uila Tool displays its contents as a result of your drill down action. By default, a Dashboard that highlights your infrastructure performance health is displayed after you log in to the system.

### 6.4 Settings

The Settings maintains Uila systems configurations for; (1) vST and vIC software initial installation, and new software updates and upgrades, (2) Interface to physical devices, (3) External systems to receive Alarms.

| Menu                 | Definition                                                                                                    |
|----------------------|----------------------------------------------------------------------------------------------------|
| VST Configuration    | Use to select which vSwitch(s) in a host to install vST guest VM.                                                                                                    |
| Alarm Configuration  | (1) Select Baseline from                                                                                                    |
|                      | - Last Hour                                                                                                    |
|                      | - Yesterday                                                                                                    |
|                      | - Last Week                                                                                                    |
|                      | - Any Week since Uila keeps trending records                                                                                                    |
|                      | (2) Define Alarm Action. Support delivery alarm by e-mail.                                                                                                    |
| Software Update      | List your Uila software version installed, and if new update is available.                                                                                           |
| SNMP Configuration   | Define IP Address of the top of rack switch to be monitored. User has the option to select SNMP protocol version 2 or 3 as the method for Uila to access the switch. |
| Global Configuration | Define SNMP server IP address, port number, user name, and password to receive the Uila Alarms.                                                                      |
| VIC Installation     | Step by step instructions to install VIC either the first time, or user wish to deploy VIC in more data centers.                                                     |

Here is a list of Configuration Settings Menu:

# 7 Dashboard

Dashboard is the first screen displayed after you login. It allows you to have a unified highlevel view of the overall Health of your virtual infrastructure key components in real time and critical alerts that impacted your Application performance, and decides on the next area for focus to investigate which Application is slowed, which area is the main culprit, and what issues are impacting the Applications performance.

The center of the screen shows you the overall health scores in five (5) key areas; *Application, Network, Storage, CPU* and *Memory* in your virtual infrastructure components, and organized by hierarchical structure relevant to each component in sun burst (color wheel) format.

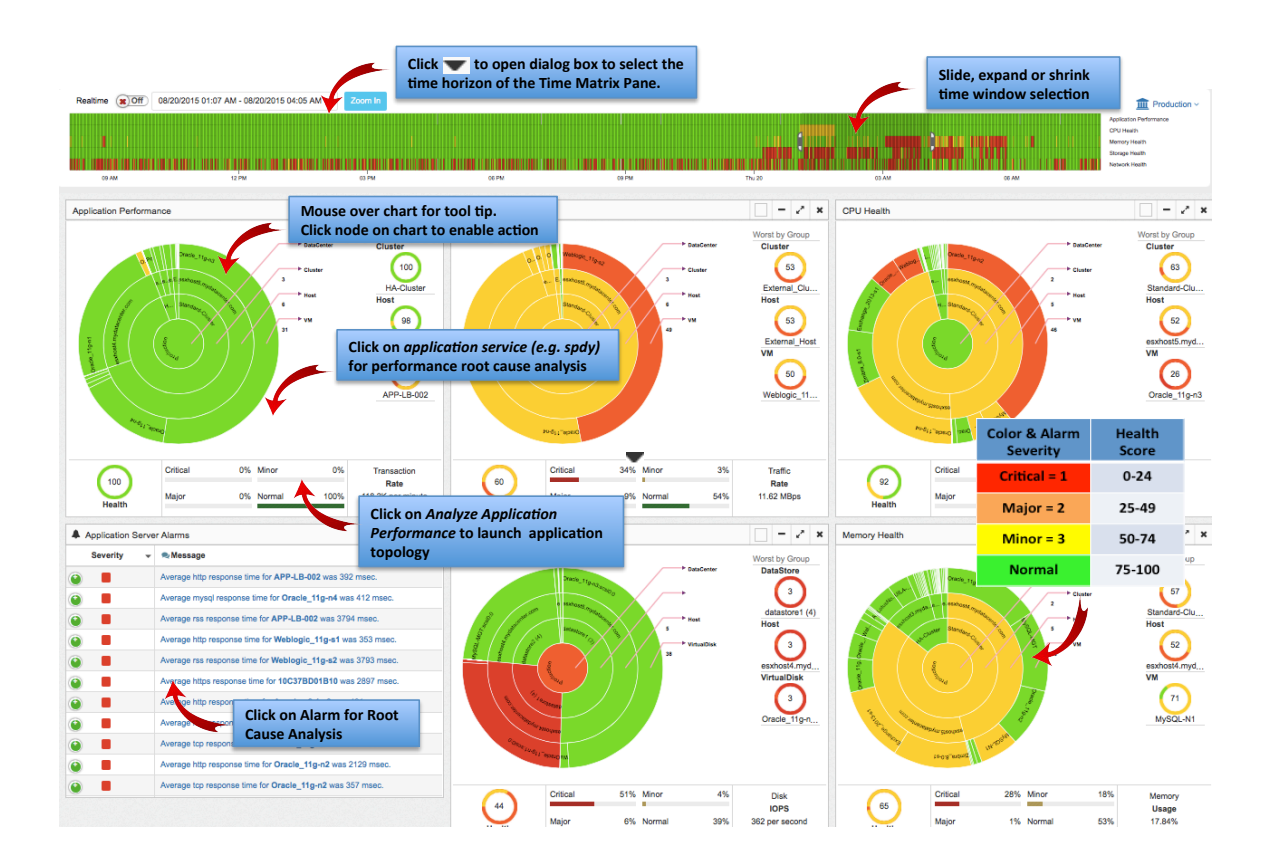

Figure X-X: Dashboard View

### 7.1 Summary of Key Performance Index

The Application and the related infrastructure Health score are monitored according the metric listed in Figure x.x.

| KPI                        | Metric<br>Monitored           | Measurement Method                                                                                                    | Unit of<br>Measure | Baseline<br>Value |
|----------------------------|-------------------------------|----------------------------------------------------------------------------------------------------|--------------------|-------------------|
| Application<br>Performance | Application<br>Response Time  | Time measured on the server from the<br>arrival of a client request to the<br>transmission of a server response                                                                      |                    |                   |
| Network<br>Health          | Network<br>Round Trip<br>Time | Packet round trip time spent in the network                                                                                                    |                    |                   |
|                            | TCP Fatal Retry               | TCP re-transmit the same packet for the forth time or greater                                                                                                    |                    |                   |
| Storage<br>Health          | Disk Read<br>Latency          | Average mount of time taken process a<br>read command issued from the Guest<br>OS to the virtual machine. The sum of<br>kernelReadLatency and<br>deviceReadLatency in VCDB           |                    |                   |
|                            | Disk Write<br>Latency         | Average amount of time<br>taken processing a Write command<br>issued from the Guest OS to the virtual<br>machine. The sum of<br>kernelWriteLatency and<br>deviceWriteLatency in VCDB |                    |                   |
| CPU Health                 | CPU Ready                     | Percentage of time that the VM was<br>ready, but could not get scheduled to<br>run on the physical CPU due to physical<br>CPU resource congestion                                    |                    |                   |
|                            | CPU Usage                     | Average CPU utilization over all available virtual CPUs in the VM                                                                                                    |                    |                   |
| Memory<br>Health           | Swap Wait<br>Time             | Time the virtual machine is waiting for<br>memory pages to be swapped in                                                                                                    |                    |                   |
|                            | VM Memory<br>Usage            | Memory usage as percentage of total configured or available memory                                                                                                    |                    |                   |

Figure x.x : Infrastructure Health Measurement Metrics and Definitions

## 7.2 Application Performance Metric

The Application Performance color wheel displays the health of Applications currently running in your data center. The rings present the hierarchical constructs of a virtual Data Center, where you may configure your data center in multiple logical Port Groups. Each Port Group consists of a series of Applications (vApp); such as MySQL, business logics, and web service to perform a specific application function for the end user. These applications depending on the business requirement may run on one or more than VMs.

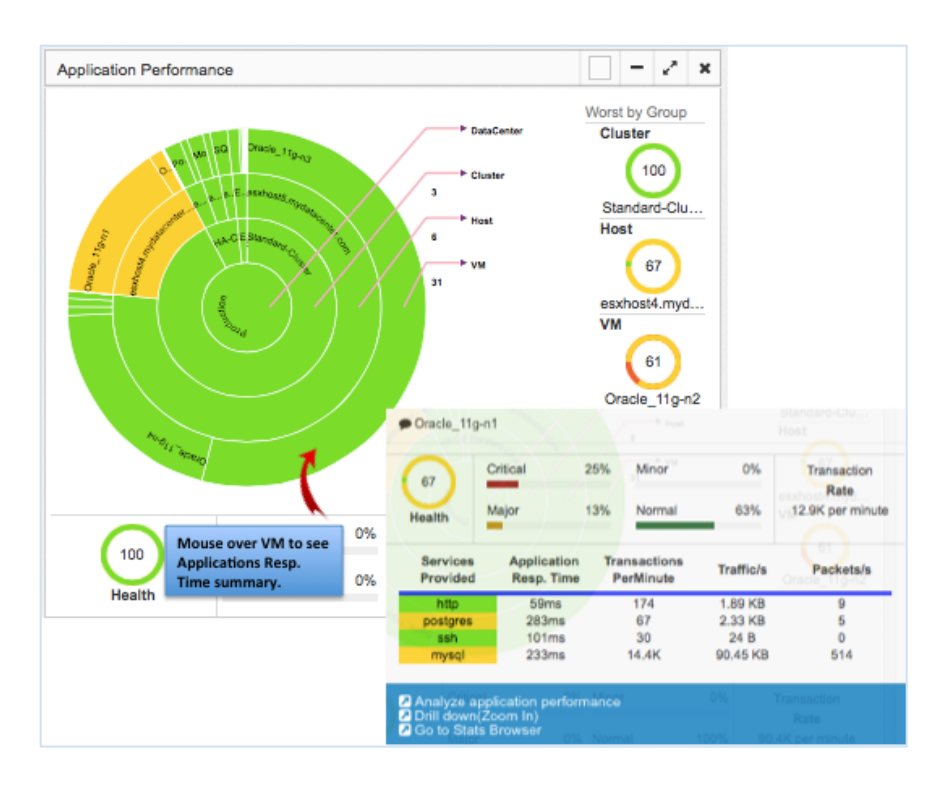

### **Application Performance Health Metric**

| Measurement                                      | Measurement                           | Definition                                                                                                | Default |
|--------------------------------------------------|---------------------------------------|----------------------------------------------------------------------------------------------------|---------|
| Metric                                           | Method                                |                                                                                                    | Grade   |
| Application<br>Response Time<br>(in millisecond) | Monitored at packet transaction level | Time measured on the server from the arrival of a client request to the transmission of a server response |         |

#### **Ring Structure and Size Definition**

| Ring                   | Structure   | Color                                                                                                    | Size                  |
|------------------------|-------------|----------------------------------------------------------------------------------------------------|-----------------------|
| Ring Center            | Data Center | Color represents the averaged                                                                                            | Application           |
| Ring 1 (inner<br>ring) | Cluster     | Application Performance for the group<br>over the time range selection in the<br>Time Matrix bar. See color and baseline | Transaction<br>Volume |
| Ring 2                 | Host        | definition in Time Matrix Bar (Figure                                                                                    |                       |

| Ring 3 (outer | VM | X.X) |
|---------------|----|------|
| ring)         |    |      |

### 7.3 Network Performance Metric

The Network Health color wheel displays the health of network with respect to the infrastructure currently running in your data center. The rings present the hierarchical constructs of a virtual Data Center, where it typically structures from TOR Switches, Host, to VM's. Each TOR Switch is connected to a number of Hosts, where one or more VM's resides.

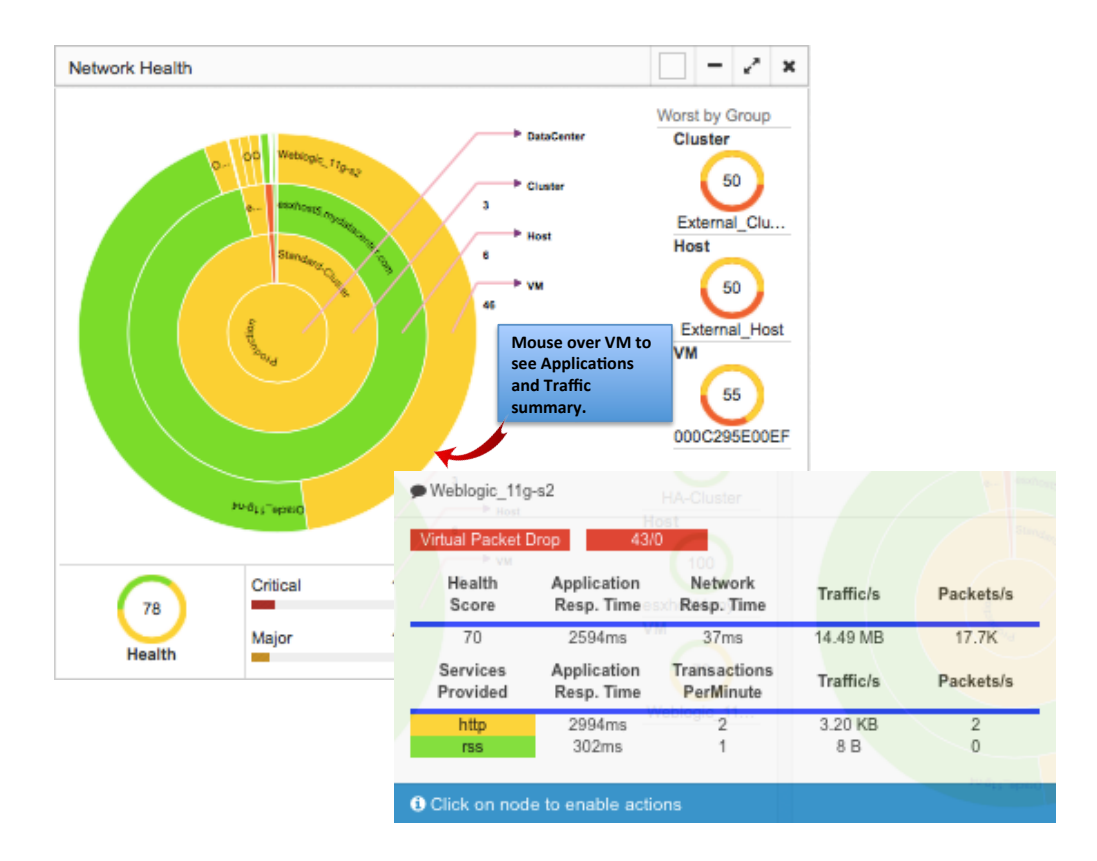

#### **Network Health Metric**

| Measurement<br>Metric         | Measurement<br>Method        | Definition                                                                                                    | Default<br>Grade |
|-------------------------------|------------------------------|----------------------------------------------------------------------------------------------------|------------------|
| Network Round<br>Trip time    | Monitored at packet<br>level | Packet Round trip time spent in the network                                                                                                    |                  |
| (in millisecond)              |                              |                                                                                                    |                  |
| TCP Fatal Retry<br>(in count) | Monitored at packet<br>level | TCP Fatal retry is the TCP packet<br>retransmission for the same packet for<br>the forth time, which triggers TCP back<br>off algorithm and significant<br>application delay in response. |                  |

Note: Receiver Packet Drop. See .....

# **Ring Structure and Size Definition**

| <b>Ring Structure</b> |             | Color                                                                 | Size              |
|-----------------------|-------------|-----------------------------------------------------------------------|-------------------|
| Ring Center           | Data Center | Color represents the average weighted                                 | Network           |
| Ring 1 (inner ring)   | Cluster     | Network Health score for each<br>respective group over the time range | Traffic<br>Volume |
| Ring 2                | Host        | selection in the Time Matrix bar. See                                 |                   |
| Ring 3 (outer ring)   | VM          | Matrix Bar (Figure X.X)                                               |                   |

### 7.4 Storage Performance Metric

The Storage Health color wheel displays the health of storage systems currently running in your data center. The rings present the hierarchical constructs of a storage system within your Data Center, where it typically owns multiple Data Stores. Each Data Store groups together a number of Hosts. Virtual Disk..........

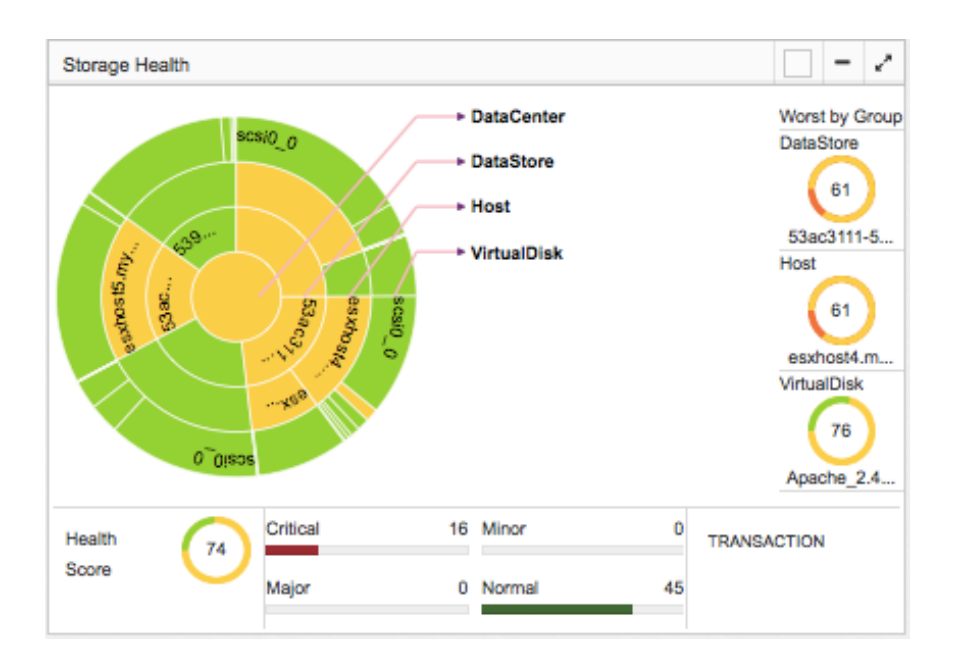

#### **Storage Health Metric**

| Measurement<br>Metric                     | Measurement<br>Method          | Definition                                                                                                    | Default<br>Grade |
|-------------------------------------------|--------------------------------|----------------------------------------------------------------------------------------------------|------------------|
| Disk Read<br>Latency<br>(in millisecond)  | Sourced from vCenter<br>(VCDB) | Time taken complete a Read command<br>issued from the Guest OS. This Disk<br>Read Latency includes VM kernel Read<br>Latency and Device Read Latency. |                  |
| Disk Write<br>Latency<br>(in millisecond) | Sourced from vCenter<br>(VCDB) | Same as the above for Write command.                                                                                                    |                  |

#### **Ring Structure and Size Definition**

| <b>Ring Structure</b> |             | Color                                                                 | Size           |
|-----------------------|-------------|-----------------------------------------------------------------------|----------------|
| Ring Center           | Data Center | Color represents the average weighted                                 | Number of      |
| Ring 1 (inner ring)   | Data Store  | Storage Health score for each<br>respective group over the time range | Storage<br>I/O |
| Ring 2                | Host        | selection in the Time Matrix bar. See                                 | Operations     |

### 7.5 CPU Performance Metric

The CPU Health color wheel displays the performance of all CPU in your Hosts with respect to the infrastructure currently running in your data center. The rings present the hierarchical constructs of a virtual Data Center, where it typically structures to form a number of Cluster of Hosts, under which one or more VM's resides.

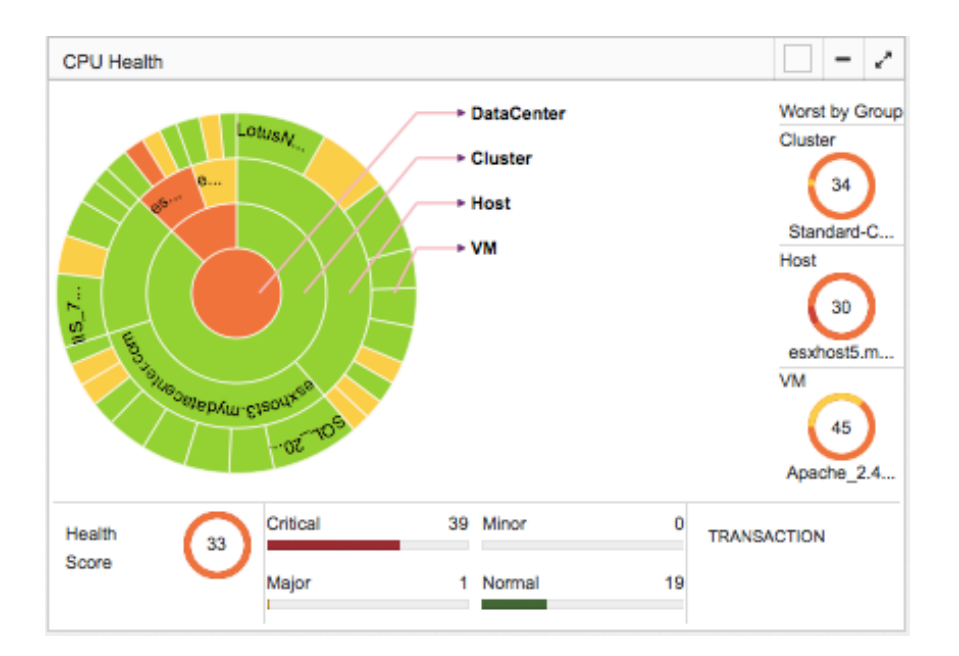

### **CPU Health Metric**

| Measurement<br>Metric | Measurement<br>Method          | Definition                                                                                                    | Default<br>Grade |
|-----------------------|--------------------------------|----------------------------------------------------------------------------------------------------|------------------|
| CPU-Ready<br>(%)      | Sourced from vCenter<br>(VCDB) | Percentage of time that the VM was<br>ready to run, but could not get<br>scheduled to run on the physical CPU<br>due to physical CPU resource<br>congestion. |                  |
| CPU Usage<br>(%)      | Sourced from vCenter<br>(VCDB) | Average CPU utilization over allocated<br>CPU capacity for the VM. For Host and<br>Cluster, it is over physical CPU capacity.                                |                  |

#### **Host CPU Metric Calculation**

| Μ | leasurement | Normal | Minor | Major | Critical |
|---|-------------|--------|-------|-------|----------|
|   |             |        |       |       |          |
|   |             |        |       |       |          |

| Metric                                         | (Green)                         | (Yellow)                                  | (Orange)                                   | (Red)                      |
|------------------------------------------------|---------------------------------|-------------------------------------------|--------------------------------------------|----------------------------|
| CPU-Ready (%)<br>(X = CPU.Ready/<br># of pCPU) | X < 6,000 ms<br>(10% per 1 min) | 6,000 ms <= X <<br>9,000ms<br>(10% ~ 15%) | 9,000 ms <= X <<br>15,000ms<br>(15% ~ 25%) | X >= 15,000 ms<br>(>= 25%) |
| Y=CPU Usage (%)                                | Y <= 80%                        | 80% < Y <= 85%                            | 85% < Y <= 90%                             | Y > 90%                    |

#### Note:

Host CPU Ready Time = Sum of all pCPU's Ready Time.

### **VM CPU Metric Calculation**

| Measurement<br>Metric                          | Normal<br>(Green)              | Minor<br>(Yellow)                        | Major<br>(Orange)                          | Critical<br>(Red)          |
|------------------------------------------------|--------------------------------|------------------------------------------|--------------------------------------------|----------------------------|
| CPU-Ready (%)<br>(X = CPU.Ready/<br># of vCPU) | X < 3,000 ms<br>(5% per 1 min) | 3,000 ms <= X <<br>6,000ms<br>(5% ~ 10%) | 6,000 ms <= X <<br>12,000ms<br>(10% ~ 20%) | X >= 12,000 ms<br>(>= 20%) |
| Y=CPU Usage (%)                                | Y <= 80%                       | 80% < Y <= 85%                           | 85% < Y <= 90%                             | Y > 90%                    |

### **Ring Structure and Size Definition**

| Ring                | Structure   | Color                                                                                               | Size                           |
|---------------------|-------------|----------------------------------------------------------------------------------------------------|--------------------------------|
| Ring Center         | Data Center | Color represents the average                                                                        | ?                              |
| Ring 1 (inner ring) | Cluster     | weighted CPU Health score for<br>each respective group over the<br>time range selection in the Time | Physical CPU<br>capacity (MHz) |
| Ring 2              | Host        | Matrix bar. See color and baseline<br>definition in Time Matrix Bar                                 | Physical CPU<br>capacity (MHz) |
| Ring 3 (outer ring) | VM          | (Figure X.X)                                                                                        | ?                              |

### 7.6 Memory Performance Metric

The Memory Health color wheel displays the performance of all memory arrays in your Hosts with respect to the infrastructure currently running in your data center. The rings present the hierarchical constructs of a virtual Data Center, where it typically structures to for a number of Cluster of Hosts, under which one or more VM's resides.

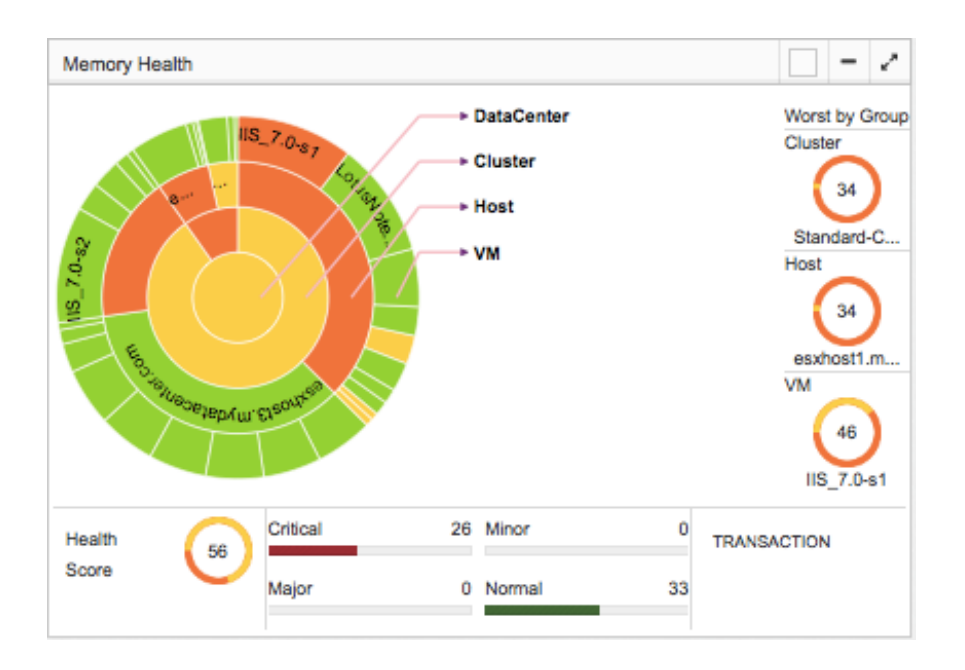

### **Memory Health Metric**

| Measurement<br>Metric            | Measurement<br>Method          | Definition                                                                                                    | Default<br>Grade |
|----------------------------------|--------------------------------|----------------------------------------------------------------------------------------------------|------------------|
| Swap Wait time<br>(milliseconds) | Sourced from vCenter<br>(VCDB) | Time the virtual machine is waiting for memory pages to be swapped in.                                                                                                    |                  |
| Memory Usage<br>(%)              | Sourced from vCenter<br>(VCDB) | VM Memory usage is the percentage of<br>active memory to total configured<br>memory. Host and Cluster Memory<br>Usage is the percentage of consumed<br>memory (including VMkernel and<br>Guest VMs) to physical memory<br>capacity. |                  |
| Swap-in Rate<br>(kbps)           | Sourced from vCenter<br>(VCDB) | Average amount of memory (kbps)<br>swapped in from disk into memory for<br>VM to run.                                                                                                    |                  |

#### **Host Memory Metric Calculation**

| Measurement | Normal | Minor | Major | Critical |
|-------------|--------|-------|-------|----------|
|             |        |       |       |          |

| Metric                                         | (Green)                         | (Yellow)                                  | (Orange)                                   | (Red)                      |
|------------------------------------------------|---------------------------------|-------------------------------------------|--------------------------------------------|----------------------------|
| Swap-Wait (%)<br>(X = Swap-Wait/<br># of pCPU) | X < 6,000 ms<br>(10% per 1 min) | 6,000 ms <= X <<br>9,000ms<br>(10% ~ 15%) | 9,000 ms <= X <<br>15,000ms<br>(15% ~ 25%) | X >= 15,000 ms<br>(>= 25%) |

#### Where:

X=CPU.SwapWait /# pCPU (ref %SWPWT in ESXTOP )

#### **VM Memory Metric Calculation**

| Measurement<br>Metric                          | Normal<br>(Green)              | Minor<br>(Yellow)                        | Major<br>(Orange)                          | Critical<br>(Red)          |
|------------------------------------------------|--------------------------------|------------------------------------------|--------------------------------------------|----------------------------|
| Swap-Wait (%)<br>(X = Swap-Wait/<br># of vCPU) | X < 3,000 ms<br>(5% per 1 min) | 3,000 ms <= X <<br>6,000ms<br>(5% ~ 10%) | 6,000 ms <= X <<br>12,000ms<br>(10% ~ 20%) | X >= 12,000 ms<br>(>= 20%) |
| Y= Mem Usage<br>(%)                            | Y <= 70%                       | 70% < Y <= 75%                           | 75% < Y <= 85%                             | Y > 85%                    |

### Note:

VM Memory Swap Wait Time = Sum of all vCPU's Swap Wait Time.

VM Mem Usage = Active / Virtual machine configured size.

| Ring                | Structure   | Color                                                                                               | Size                           |
|---------------------|-------------|----------------------------------------------------------------------------------------------------|--------------------------------|
| Ring Center         | Data Center | Color represents the average                                                                        | ?                              |
| Ring 1 (inner ring) | Cluster     | weighted CPU Health score for<br>each respective group over the<br>time range selection in the Time | Physical CPU<br>capacity (MHz) |
| Ring 2              | Host        | Matrix bar. See color and baseline<br>definition in Time Matrix Bar                                 | Physical CPU<br>capacity (MHz) |
| Ring 3 (outer ring) | VM          | (Figure X.X)                                                                                        | ?                              |

#### **Ring Structure and Size Definition**

The consolidation ratio is a measure of the number of VMs placed on a physical machine. ESX Server's over commitment technology is an enabling technology allowing users to achieve a higher consolidation ratio, thus reducing the total cost of operation. Over commitment is the ability to allocate more virtual resources than available physical resources. ESX Server offers users the ability to overcommit memory and CPU resources on a physical machine.

# 8 Application Topology

Application Topology provides you a visual view of ALL virtual Application (vAPP) service chains within your data center in real time. Applications within a defined Port Group are grouped together to help you quickly identify how each Application and its associated VM is communication with each other, and its performance health.

Application Topology view is started from Dashboard's Application Performance color wheel, or directly launched from the Tool Pane menu.

You can use Application Topology to

- 1. Select which vAPP (VM) performance is impacted by identifying the VM with the red color for further drill down for root causes,
- 2. Reveal how and if Port Groups are interconnected,
- 3. Identify any orphan VM's (VM's are standalone without communication with any other VM), which are the result of misconfiguration.

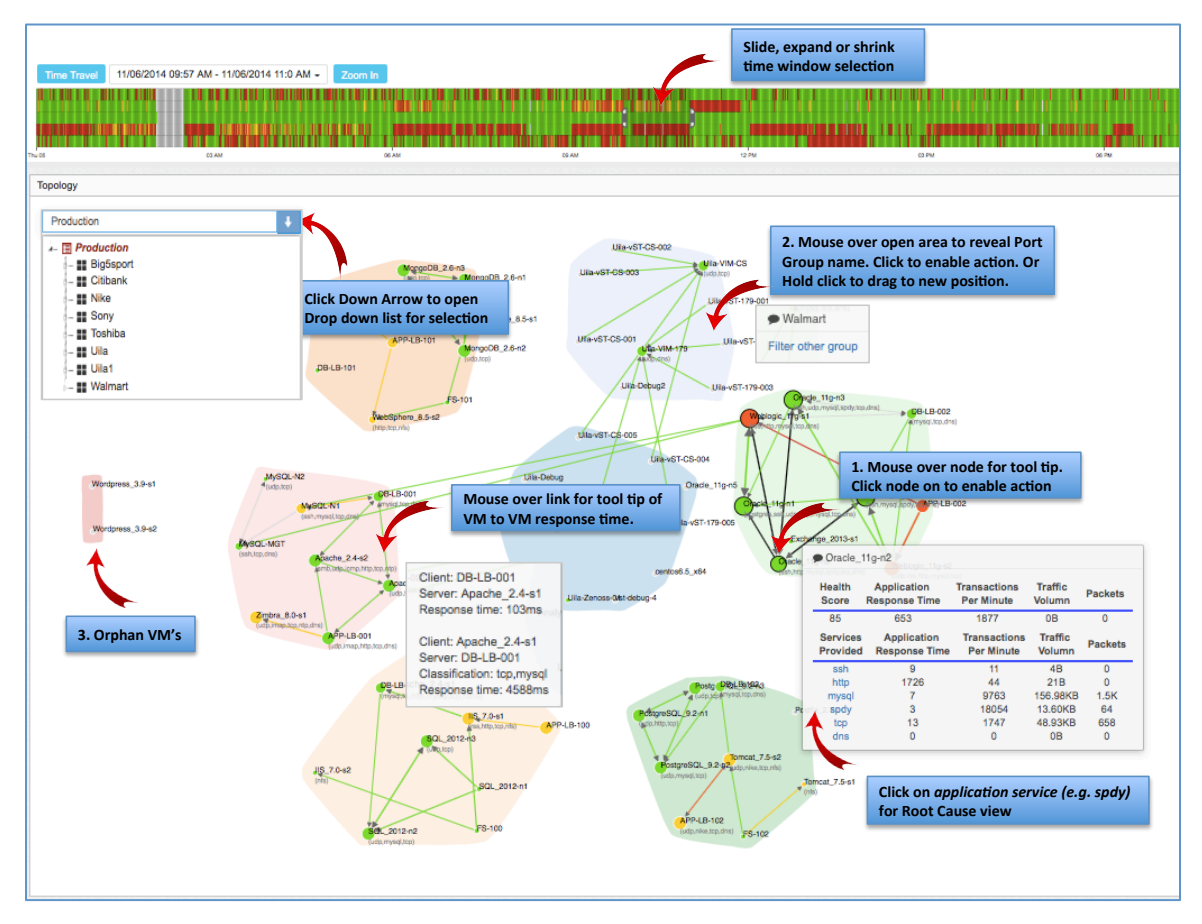

[Application Topology View]

| Symbol | Definition                                                  | Mouse Over Information                                                                                                    | <b>Click Action</b>                                                                   |
|--------|-------------------------------------------------------------|----------------------------------------------------------------------------------------------------|---------------------------------------------------------------------------------------|
|        | Application VM name<br>with list of protocol<br>identified. | Highlight connections between this<br>Application VM and neighbor VM's<br>Show a list of active Application<br>protocols and associated response<br>time | Select one of the<br>protocols to identify<br>the root cause of slow<br>response time |
|        | Traffic flow between<br>Applications                        | Displays average transaction response<br>time between two VM's for each of the<br>application service running.                                           | None                                                                                  |

Note: See standard color-codes in Table x.x

# 8.1 Navigation Tips

The scenario below describes the steps of finding the root cause of application performance degradations.

# 9 Flow Analysis

Flow Analysis diagram (also called Sankey diagram) is a powerful visualization tool to show you how your vAPP network traffic are traversing through physical devices (ToR switches, hosts, etc. ), virtual entities (vSwitch, Port Group, vAPP, VM), and finally, to Application Services (or Classifier). Flow Analysis view can be launched from Dashboard's Network Health color wheel, or directly from the Tool Pane menu.

It can quickly

- Identify which infrastructure entities are impacting the Network Health in the Time Frame that is being monitored (one with the Red or Orange color)
- Review network round trip time, application response time and traffic volume of each application service (Classifier) of the respective entity.
- Slide, expand or shrink time window selection 1. Click 🔻 to select a different view Click X to remove this tem from view . .... dv Sv 2. Click 🔠 to select **Click Down Arrow to open** items to view Drop down list for selection Mouse over bar for tool tip. Click bar to enable action Click the Application to drill down to Root Cause view Double click bar to ilter this obiect
- Facilitate further drill down to correlate Application performance impacts.

#### Figure X-X: Flow Analysis View

Additional Drop Down list and Button Definitions (on Figure X.X):

1. Click to display a drop down list to select a specific view of :

| Cluster Host View  | • |
|--------------------|---|
| vApp Service View  |   |
| Cluster Host View  |   |
| Network Switch Vie | W |

2. Click to display a selection box to select which infrastructure components to display

| Filter Sankey |
|---------------|
| Classmer      |
|               |
| Chuster       |
| Ciuster       |
| ToDSwitch     |
| TOROWIGH      |
| Host          |
| HUSI          |
| DuSwitch      |
| DySwitch      |
| PortGroup     |
| Portoroup     |
| vAnn          |
| The p         |
| VM            |
|               |
| App           |
| OK            |
| UN            |
| mysql         |
| ·             |

• Select the entities that you wish to display in the Flow Analysis diagram.

| Graphic | Definition                                                                                                    | Mouse Over Information                                                                                                    | <b>Click Action</b>                                                                                                    |
|---------|----------------------------------------------------------------------------------------------------|----------------------------------------------------------------------------------------------------|----------------------------------------------------------------------------------------------------|
|         | Name of physical or virtual<br>entity. Color reflects the<br>network round trip time<br>grading at this entity. | Review network round trip<br>time, application response time<br>and traffic volume of each<br>application service (Classifier)<br>of the respective entity. | Enable <i>Analyze</i><br><i>Application</i><br><i>Performance</i> . Launch<br>Application Topology<br>with filtered view. |

Note: See standard color-codes in Table x.x

# 10 CPU Usage

CPU Usage diagram is a visualization tool to show you CPU usage and Health Score within your data center physical or virtual entities. CPU Usage view can be launched from Dashboard's CPU Health color wheel, or directly from the Tool Pane menu. User can select from two views:

- 1. Physical View: to see Cluster, Host and VM
- 2. Virtual View: to see Port Group, vAPP, VM

Below diagram shows the navigation method and tool tips:

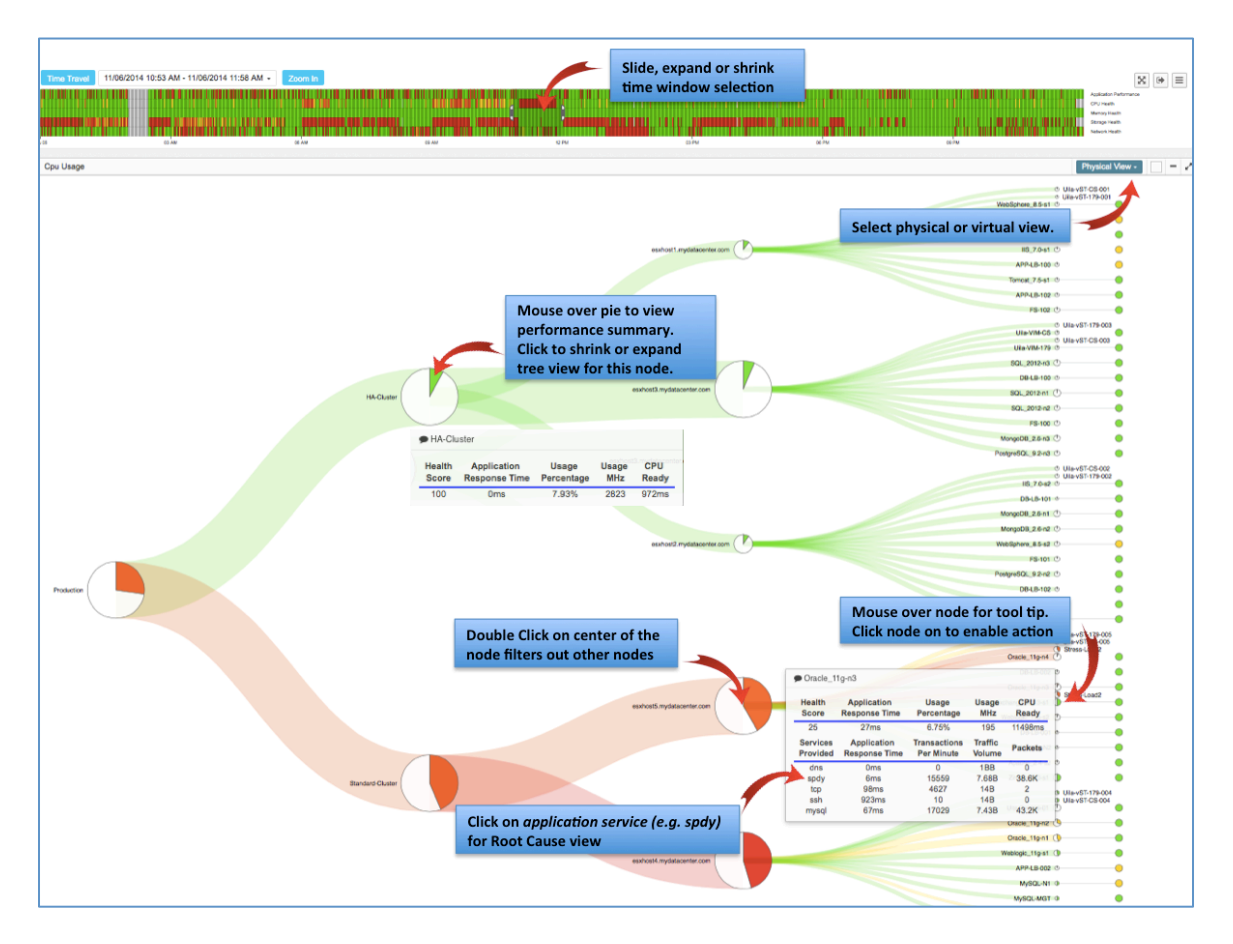

Figure X-X: CPU Usage View

Refer to Section x.x CPU Performance Metric for CPU metric definition, and how metrics are calculated to determine health score and the associated base line values.

# **11 Storage Usage**

Storage Usage diagram is a visualization tool to show you Storage usage and Health Score within your data center physical or virtual entities. Storage Usage view can be launched from Dashboard's Storage Health color wheel, or directly from the Tool Pane menu.

The figure below shows the navigation method and tool tips in the Storage Usage view.

| Time Travel 01/0:                                       | 2/2015 05:0 A                                       | M - 01/02/2015 (                                                                             | D6:0 AM • Zoom In                                                                                    | Slide, expand or shrink<br>time window selection                                                                                                    | X 🕨 😡   |
|---------------------------------------------------------|-----------------------------------------------------|----------------------------------------------------------------------------------------------|----------------------------------------------------------------------------------------------------|----------------------------------------------------------------------------------------------------|---------|
| orage Usage                                             |                                                     |                                                                                              |                                                                                                    |                                                                                                    |         |
| Data Store                                              | Mous                                                | e over bai                                                                                   | r for tool tip.                                                                                      | Host VM                                                                                                    | vDisk   |
| esxhost5.mydatacen                                      | ter.com                                             |                                                                                              |                                                                                                    |                                                                                                    |         |
| StoreDa<br>53ac3a59-e779e855-20<br>53ac3111-590f7090-48 | ita<br>De5-f8bc1236fe2<br>fc-f8bc123709aa<br>Health | IO Flow From<br>Health Read<br>Score Late<br>2 18 45/<br>95 129/<br>VO Flow To<br>Read/Write | Write Read/Write Operations<br>ency PerMinute<br>Oms 163/71<br>24 ms 130/90<br>Read/Write Operations | Extrange, 2013 +1                                                                                                    | scsi0_0 |
| VM                                                      | Score                                               | Latency<br>22/0 ms                                                                           | PerMinute                                                                                            | 1. Mouse over bar for tool tip.                                                                                                    |         |
| Oracle_11g-n3                                           | 42                                                  | 246/19 ms                                                                                    | 6/93                                                                                                 | Click bar to enable action.                                                                                                    |         |
| DB-LB-001                                               | 100                                                 | 0/0 ms                                                                                       | 0/1                                                                                                  | estress. 2. Select Application Service (e.g.                                                                                                    |         |
| Apache_2.4-s2<br>Oracle_11g-n4                          | 97<br>35                                            | 0/0 ms<br>184/0 ms                                                                           | 2/1 2/1                                                                                              | TCP), Click to Root Cause view                                                                                                    | scsi0_0 |
| DB-LB-002                                               | 100                                                 | 0/0 ms                                                                                       | 0/1                                                                                                  |                                                                                                    |         |
| Click on pode to enal                                   | he actions                                          | oro ma                                                                                       | WA                                                                                                   | Oracle_11g-n3     Declaration                                                                                                    | scsi0_0 |
|                                                         |                                                     |                                                                                              |                                                                                                    | VO Flow From                                                                                                    | scsi0_0 |
|                                                         |                                                     |                                                                                              |                                                                                                    | Host         HeadWrite         ReadWrite         Peraflution           esxhot5         mydatacenter.com         10         450 ma         16371           UOF/ov         100         500 ma         16371         100           Virtual Disk         ReadWrite         ReadWrite         ReadWrite         ReadWrite | scsi0_0 |
| 53ac3111-590f7090-4                                     | 8fc-18bc123709aa                                    |                                                                                              |                                                                                                    | scello_0 42 246/19 ms 6/93<br>Services Application Transactions Traffic/s Packets/s                                                                                                    | scsi0_0 |
|                                                         |                                                     |                                                                                              |                                                                                                    | Ntp         558ms         2         68 B         0           Idebuil         90ms         156         479 B         2           body         444ms         3.4K         178 J K8         86                                                                                                    | scsi0_0 |
|                                                         |                                                     |                                                                                              |                                                                                                    | 1250ms 2.0K 5.46 KB 37                                                                                                    | scsi0_0 |
|                                                         |                                                     |                                                                                              |                                                                                                    | O Click on node to enable actions                                                                                                    | scsi0_0 |
|                                                         |                                                     |                                                                                              |                                                                                                    | Has Break 2 5 52                                                                                                    | scsi0_0 |
|                                                         |                                                     |                                                                                              |                                                                                                    |                                                                                                    | scsi0_0 |
|                                                         |                                                     |                                                                                              |                                                                                                    |                                                                                                    | scsi0_0 |
|                                                         |                                                     |                                                                                              |                                                                                                    |                                                                                                    | scsil 8 |
|                                                         |                                                     |                                                                                              |                                                                                                    | estos2 myddaenter com                                                                                                    | scsi0_0 |
| 539992er-52568644-0                                     | JCCC-74867aee4c1                                    | 2                                                                                            |                                                                                                    | 504,000                                                                                                    | scsi0_0 |
| 5300+0M-0+01/0+01/0+/                                   | )d07-74867aeed8                                     | 34                                                                                           |                                                                                                    | MengoDB, 2.6-rb                                                                                                    | scsi0_0 |
| 000000000000000000000000000000000000000                 |                                                     |                                                                                              |                                                                                                    |                                                                                                    |         |
| 53699081 6YO + 635 6                                    | 1461 (Bho 12361400                                  |                                                                                              |                                                                                                    | explorit multi-section 081-9700 -                                                                                                    | scsi0_0 |

Figure X-X: Storage Usage View

Refer to Section x.x, Storage Performance Metric for Storage metric definition, and how metrics are calculated to determine health score and the associated base line values.

To help investigate performance issues, you can place the mouse over the vertical bar of each storage infrastructure component to reveal the health and performance summary of its upstream and downstream neighbors in a Tool Tip.

There are two types of Tool Tips:

1. One with Summary Information only:

|                        | V               | O Flow Fr       | om                    |                                    |
|------------------------|-----------------|-----------------|-----------------------|------------------------------------|
| StoreDate              | a               | Health<br>Score | Read/Write<br>Latency | Read/Write Operations<br>PerMinute |
| 53ac3a59-e779e855-20e  | 5-f8bc1236fe22  | 18              | 45/0 ms               | 163/71                             |
| 53ac3111-590f7090-48fc | -f8bc123709aa   | 95              | 130/24 ms             | 130/90                             |
|                        |                 | I/O Flow        | Го                    |                                    |
| VM                     | Health<br>Score | Read/Wr         | ite R<br>y            | ead/Write Operations<br>PerMinute  |
| Exchange_2013-s1       | 17              | 23/0 m          | s                     | 178/25                             |
| Oracle_11g-n3          | 42              | 246/19 n        | ns                    | 6/93                               |
| Zimbra_8.0-s1          | 16              | 507/0 m         | IS                    | 6/3                                |
| DB-LB-001              | 100             | 0/0 ms          |                       | 0/1                                |
| Apache_2.4-s2          | 97              | 0/0 ms          |                       | 2/1                                |
| Oracle_11g-n4          | 35              | 184/0 m         | IS                    | 2/1                                |
| DB-LB-002              | 100             | 0/0 ms          |                       | 0/1                                |
| Weblogic 11g-s2        | 100             | 0/0 ms          |                       | 0/2                                |

# 2. One with Summary Information plus actionable list:

|                              |                           | I/O F                 | low From                |                                    |                        |  |
|------------------------------|---------------------------|-----------------------|-------------------------|------------------------------------|------------------------|--|
| Hos                          | ı                         | Health<br>Score       | Read/Write<br>Latency   | Read/Write<br>Per                  | e Operations<br>Minute |  |
| esxhost5.mydat               | acenter.com               | 18<br>1/0             | 45/0 ms<br>Flow To      | 16                                 | 53/71                  |  |
| Virtual Disk Health<br>Score |                           | Read/Write<br>Latency |                         | Read/Write Operations<br>PerMinute |                        |  |
| scsi0_0                      | 42                        | 246/19 ms             |                         | 6/93                               |                        |  |
| Services<br>Provided         | Application<br>Resp. Time | Tra                   | ansactions<br>PerMinute | Traffic/s                          | Packets/s              |  |
| http                         | 559ms                     |                       | 2                       | 69 B                               | 0                      |  |
| icloud                       | 94ms                      |                       | 159                     | 516 B                              | 2                      |  |
| spdy                         | 432ms                     |                       | 3.7K                    | 19.08 KB                           | 93                     |  |
| tcp 7401ms                   |                           | 1                     |                         | 0 B                                | 0                      |  |
| mysol                        | 1250ms                    |                       | 2 0K                    | 5.46 KB                            | 37                     |  |

# **12 Stats Browser**

Stats Browser is another powerful visualization tool that places all the metrics collected for any of the infrastructure components; Cluster, Host, and VM in one single unified screen view. It is a particular useful when

(1). You have identified the Root Cause of an application performance issue, and wish to further validate across all the infrastructure metrics,

(2).

The figure below shows the navigation method and tool tips in the Stats Browser view:

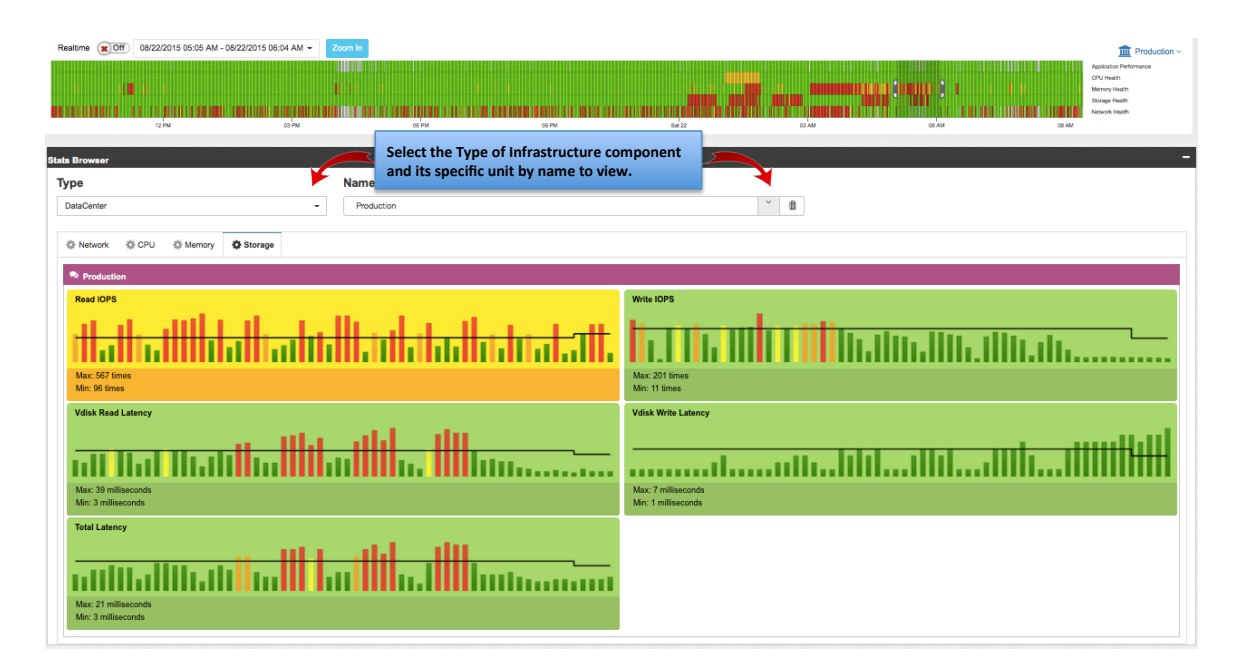

Use the Drop down box below to select Type and Name of the specific infrastructure units to view the summary of metrics over time bracket selected:

| Туре          |  |  |  |  |  |  |  |  |
|---------------|--|--|--|--|--|--|--|--|
| Select a type |  |  |  |  |  |  |  |  |
| DataCenter    |  |  |  |  |  |  |  |  |
| Cluster       |  |  |  |  |  |  |  |  |
| Host          |  |  |  |  |  |  |  |  |
| PortGroup     |  |  |  |  |  |  |  |  |
| VApp          |  |  |  |  |  |  |  |  |
| VM            |  |  |  |  |  |  |  |  |

# Name

| Oracle_11g-n1     | ~ |
|-------------------|---|
|                   | Q |
| MySQL-MGT         |   |
| MySQL-N1          |   |
| MySQL-N2          |   |
| Oracle_11g-n1     |   |
| Oracle_11g-n2     |   |
| Oracle_11g-n3     |   |
| Oracle_11g-n4     |   |
| Postfix_2.7-s1    |   |
| PostoreSOL 9.2-n1 |   |

Here is the Example of the Metric summary selected for VM 'Oracle\_11g-n1' between 5:05am to 5:52am, when applications *postgres* and *mysql* performance are degraded, and where the root cause is pinpointed.

| Realtime 😦 O                                                                                                    | ff 08/22/2                                                                                                    | 2015 05:05 | AM - 08/22/20  | 15 05:52 AM -   | Zoom In          |           | oc PM | 1 1 1 1 1 1 1 1 1 1 1 1 1 1 1 1 1 1 1 | анта (вид отгоро<br>м | Set 22 |       | and a support of the support | Production ~     Approximate of the second second sec |
|----------------------------------------------------------------------------------------------------|----------------------------------------------------------------------------------------------------|------------|----------------|-----------------|------------------|-----------|-------|---------------------------------------|-----------------------|--------|-------|------------------------------|----------------------------------------------------------------------------------------------------|
| itats Browser                                                                                                    | Browser                                                                                                    |            |                |                 |                  |           |       |                                       |                       |        |       |                              |                                                                                                    |
| Туре                                                                                                    | ype Name                                                                                                    |            |                |                 |                  |           |       |                                       |                       |        |       |                              |                                                                                                    |
| VM                                                                                                    |                                                                                                    |            |                |                 | - Orac           | ie_11g-n  |       |                                       |                       |        | × m   |                              |                                                                                                    |
| Alarm                                                                                                    | Q Alar         Q ART         Q Network         Q CPU         Q Memory         Q Storage           Image: https://www.communication.communication.communicatiinteteex.communication.communica |            |                |                 |                  |           |       |                                       |                       |        |       |                              |                                                                                                    |
| •                                                                                                    |                                                                                                    | Average    | postgres respo | onse time for O | racle_11g-n1 wa  | is 362 ma | IC.   | Oracle_11g-n1                         | postgres              | 362ms  | 161ms | 08/22/2015 05:00 AM          | 08/22/2015 05:15 AM                                                                                                    |
|                                                                                                    |                                                                                                    | Average    | mysql respons  | e time for Orac | cle_11g-n1 was 3 | 344 msec. |       | Oracle_11g-n1                         | mysql                 | 344ms  | 74ms  | 08/22/2015 05:00 AM          | 08/22/2015 05:15 AM                                                                                                    |
|                                                                                                    |                                                                                                    | Average    | postgres respo | onse time for O | racle_11g-n1 wa  | is 482 ms | BC.   | Oracle_11g-n1                         | postgres              | 482ms  | 161ms | 08/22/2015 05:30 AM          | 08/22/2015 05:45 AM                                                                                                    |
|                                                                                                    |                                                                                                    | Average    | postgres respo | onse time for O | racle_11g-n1 wa  | is 392 ms | 3C.   | Oracle_11g-n1                         | postgres              | 392ms  | 161ms | 08/22/2015 05:15 AM          | 08/22/2015 05:30 AM                                                                                                    |
| Average postgras response time for Oracle_11g-n1 was 212 mise. Oracle_11g-n1 postgras 212ms 161ms 08/22/2015 05:45 AM 08/22/2015 06:00 AM |                                                                                                    |            |                |                 |                  |           |       | 08/22/2015 06:00 AM                   |                       |        |       |                              |                                                                                                    |
|                                                                                                    |                                                                                                    |            |                |                 |                  |           |       |                                       |                       |        |       |                              |                                                                                                    |

| Rei   | time (с))<br>(с))<br>(с)) | 2000 In<br>1993 -<br>1993 -<br>1993 - Antonio Martino II, Antonio Martino II, Antonio Martino<br>1994 - Antonio Martino II, Antonio Martino II, Antonio Martino<br>1994 - Antonio Martino II, Antonio Martino II, Antonio Martino<br>1994 - Antonio Martino II, Antonio Martino II, Antonio Martino<br>1994 - Antonio Martino II, Antonio Martino Martino<br>1994 - Antonio Martino II, Antonio Martino Martino<br>1994 - Antonio Martino Martino Martino Martino<br>1994 - Antonio Martino Martino Martino Martino<br>1994 - Antonio Martino Martino Martino<br>1994 - Antonio Martino Martino Martino<br>1994 - Antonio Martino Martino Martino<br>1994 - Antonio Martino Martino<br>1994 - Antonio Martino Martino<br>1994 - Antonio Martino Martino<br>1994 - Antonio Martino<br>1994 - Antonio Martino Martino Martino<br>1994 - Antonio Martino<br>1994 - Antonio M |                                   | Production ~<br>Application Performance<br>CPU Hearth<br>Memory Hearth<br>Taimage Hearth<br>Network Hearth |
|-------|----------------------------------------------------------------------------------------------------|----------------------------------------------------------------------------------------------------|-----------------------------------|----------------------------------------------------------------------------------------------------|
| Stats | Browser                                                                                                    |                                                                                                    |                                   | -                                                                                                    |
| Ту    | pe                                                                                                    | Name                                                                                                    |                                   |                                                                                                    |
| V     | м -                                                                                                    | Oracie_11g-n1                                                                                                    | Ŭ. D                              |                                                                                                    |
| 4     | Alarm O ART O Network O CPU O Memory                                                                                                    | © Storage                                                                                                    |                                   |                                                                                                    |
|       | Oracle_11g-n1                                                                                                    |                                                                                                    |                                   |                                                                                                    |
|       | http<br>ART Max 256<br>ART Max 256                                                                                                    | Trave Marc 193<br>Trave Marc 193                                                                                                    | dns<br>ARTMac: NIA<br>ARTMac: NIA | Trans-Max: N/A<br>Trans-Min: N/A                                                                           |
|       | ART-Max NA<br>ART-Max NA                                                                                                    | Trans-Mar NA<br>Trans-Mir: NA                                                                                                    | Postgres                          | Trans-Max: 91<br>Trans-Min: 48                                                                             |
|       | ssh<br>ART-Mar: NA<br>ART-Mar: NA                                                                                                    | Trans-Mac NA<br>Trans-Wir: NA                                                                                                    | mysql                             | Trans-Max: 26435<br>Trans-Min: 4448                                                                        |

| Realtime () (08/2/2015 05:95 AM - 08/2/2015 05:52 AM - | Zom Is<br>IIII<br>IIIII<br>IIII<br>IIIIII |            | C AM                                                         |
|--------------------------------------------------------|----------------------------------------------------------------------------------------------------|------------|--------------------------------------------------------------|
| Stats Browser                                          |                                                                                                    |            | -                                                            |
| Type           VM                                      | Name           Oncle, 110-01           Ø Storage                                                                                                    | × 8        |                                                              |
| Coelesting Stand                                       | Time: 2015-08-22 05:52:00<br>Value: N/A<br>Baseline: 53tmes                                                                                                    | Write KOPS | Time: 2015-08-22 05:52:00<br>Value: NA<br>Baseline: 233times |
| Max: 278 milliseconds<br>Min: 100 milliseconds         |                                                                                                    |            |                                                              |

# **13 How to Conduct Root Cause Analysis**

One of the most powerful features in Uila AIPM is the ability to perform application Root Cause analysis with just one or two clicks from various Infrastructure views (e.g. Application Topology) or from the Alarm List.

Before you conduct the Root Cause analysis, you should understand how modern applications are virtualized and deployed as multi-tiered applications cross multiple VM's and resides on different hosts, which will help you to use Uila to analyze the root causes of an particular application issue whether it is within the virtual infrastructure; i.e. CPU, memory, storage, or might be caused by another application (which we call Dependent Service), or network issues either in virtual or physical layers.

Here is an example of a multi-tiered application with may sub components deployed cross multiple virtual machines.

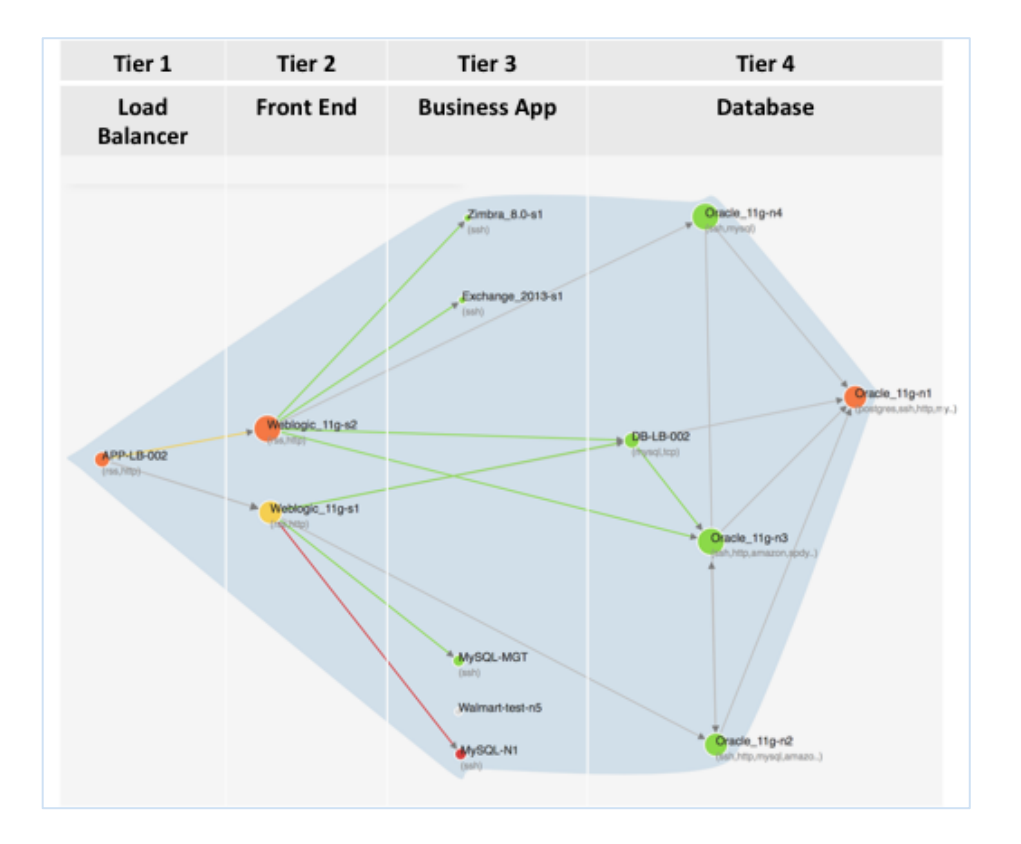

# 13.1 Rapid Troubleshooting of Application Performance Degradation Root Cause

The scenario below describes the steps of finding the root cause of application performance degradations from the Alarm View.

#### Step 1. Alert on app performance issue (or receive complaint!)

- 1. Find a time slot where you see applications and/or infrastructure health are in critical health score (usually associated with red color).
- Go to Alarm view, Look for the application; e.g. 'mysql' in VM 'Oracle\_11g-n1, that has response time is high above baseline. Click the Alarm to drill to Root Cause view. See Step 2.
- 3. Optionally, you can click + circle to see more alarm details.

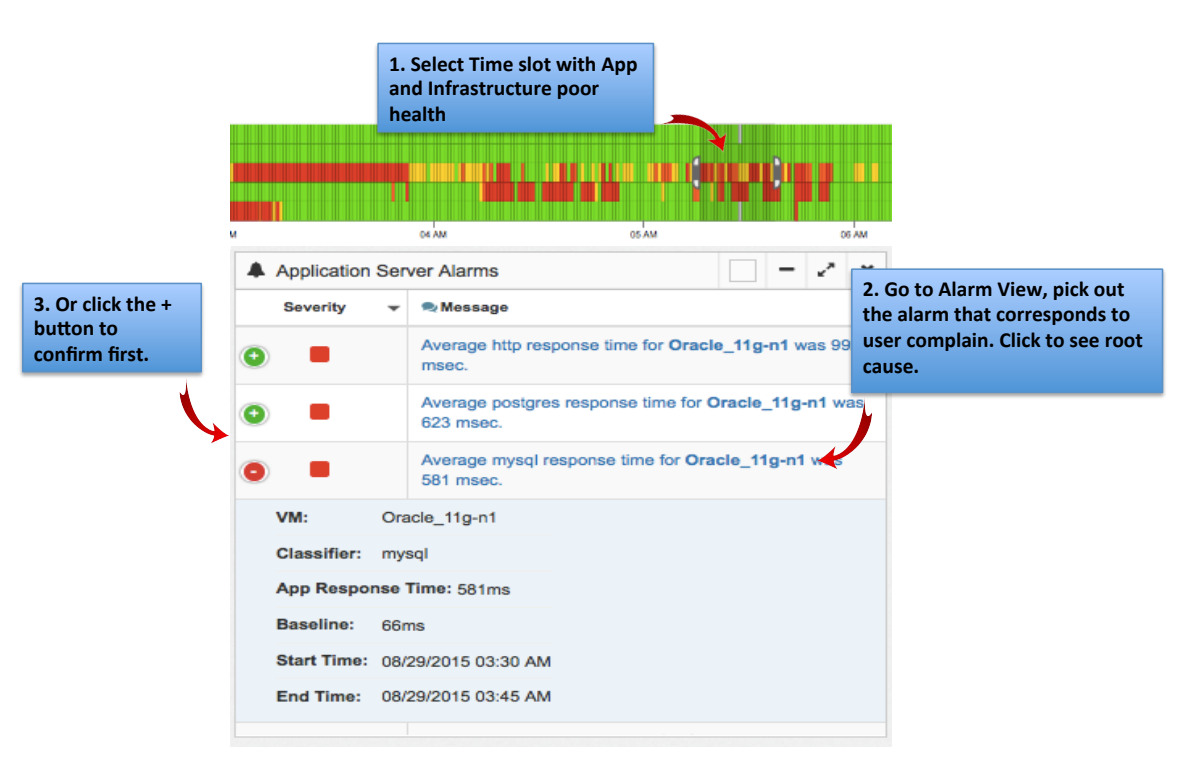

4. You can also click *let* the to expand Alarm view to full screen.

[Figure x.x]

#### Step 2. Drill down directly to infrastructure root cause

See Illustration in Figure X.X

- 1. *mysql* ART for VM '*Oracle\_11g-n1*' are slowed to above critical threshold for about consecutive 30 minutes trend.
- 2. Uila root cause analytics is able to confirm the root cause is due to '*mysql* application response time is highly impacted by increased and long storage read latency at VM **Oracle\_11g-n1**, host **esxhost4.mydatacenter.com** and datastore datastore1 (4). Large storage IOPS (I/O Operations Per Second) at the datastore

*datastore1 (4) may have caused the VM* **Oracle\_11g-n1** *read latency issue.* Click any where in the Storage Health sub-window for further investigation and validation.

Note: Bottom of the screen lists each of the *mysql* send and receive transactions between 2 VM services that corresponding to slow ART.

- 3. See Figure X.X. VM, Host and Cluster all show CPU Ready Wait value above critical threshold (Red).
- 4. However, VM, Host and Cluster all show CPU Usage within normal threshold (Green), which mean root cause to slow HTTP ART may not be CPU related. Click

to return to the first Root Cause view.

5. Next step is to investigate the Storage Health; which is the second worse performer.

|                                                                                                    |                                                                                                    | _                                                                                   |                                                                      |                                                                                                    |                                                                                                    | Applicatio<br>degradatio                                                                                        | on Respon<br>on | se Time                                                                                                    |                                                                                                    |  |  |
|----------------------------------------------------------------------------------------------------|----------------------------------------------------------------------------------------------------|-------------------------------------------------------------------------------------|----------------------------------------------------------------------|----------------------------------------------------------------------------------------------------|----------------------------------------------------------------------------------------------------|----------------------------------------------------------------------------------------------------|-----------------|----------------------------------------------------------------------------------------------------|----------------------------------------------------------------------------------------------------|--|--|
| Root Cause View                                                                                                    | Root Cause View Indicates # of Application 2 >                                                                               |                                                                                     |                                                                      |                                                                                                    |                                                                                                    |                                                                                                    |                 |                                                                                                    |                                                                                                    |  |  |
| WYSQL App Response Time for Diracle_11g-n1<br>transactions per minute<br>0139 02.4 M 02.3 01.4 M 02.3 01.4 M 02.3 01.4 01.3 01.3 01.4 01.3 01.4 01.3 01.4 01.3 01.4 01.3 01.4 01.3 01.4 01.3 01.4 01.3 01.4 01.3 01.4 01.3 01.4 01.3 01.4 01.3 01.4 01.3 01.4 01.3 01.4 01.3 01.4 01.3 01.4 01.3 01.4 01.4 01.4 01.4 01.4 01.4 01.4 01.4 |                                                                                                    |                                                                                     |                                                                      |                                                                                                    |                                                                                                    |                                                                                                    |                 |                                                                                                    |                                                                                                    |  |  |
| Oracle_11g:n1       0 %       mysql application       resources at clus application responsibility and may need                                                                                                    | Health<br>Root C<br>Probability<br>n response time is not<br>for Standard-Cluster<br>nse time. CPU utilizat<br>ad attention. | Cause<br>/<br>currently impacted b<br>may later affect VM<br>ion for cluster Standa | ut over committed Cl<br>Oracle_11g-n1 and a<br>Ind-Cluster is abnorn | PU<br>mysqi appilcation resp<br>aperi vailing for memc<br>sprivaling for memc<br>commitment. Adding a<br>prevent luture mysqi a | Root Cause<br>Probability<br>onse time is not impacted, but n<br>ry swai pi at cluster <b>Standard</b><br>excom has increaded thus indi<br>diditional memory resources to o<br>pipication response time issues | or<br>memory-swap-wait (time '<br>H-Cluster and host<br>cating stross for over-<br>Juster Standard-Cluster<br>s | vM<br>may       | 000 % Pr<br>pplication response sim<br>read latency at VM Ora<br>e datastore1 (4). Large<br>e datastore1 (4) may h | toot Cause<br>obability<br>w is highly highly impacted by increased and long<br>eleTight, host exhost Amydateenter.com and<br>storage IOPS (to Querations Per Second) at the<br>ave caused the VM Oracle_Tigent read latency issue. |  |  |
| CPU Health                                                                                                    | 1                                                                                                    |                                                                                     |                                                                      | Memory Health                                                                                                    |                                                                                                    |                                                                                                    | Stora           | ge Health                                                                                                    | K                                                                                                    |  |  |
| ⊞Worst Transa                                                                                                    | ction                                                                                                    |                                                                                     |                                                                      |                                                                                                    | List of Applic                                                                                                    | ation                                                                                                    |                 |                                                                                                    |                                                                                                    |  |  |
| Q                                                                                                    |                                                                                                    |                                                                                     |                                                                      |                                                                                                    | degraded res                                                                                                    | snonse time                                                                                                    |                 |                                                                                                    |                                                                                                    |  |  |
| App Resp. Time 👻                                                                                                    | Client                                                                                                    | Server 🔿                                                                            | Service 🗘                                                            | Request                                                                                                    | ucgiuucuites                                                                                                    |                                                                                                    | ріу             | 1. Indica                                                                                                    | te high probability                                                                                                    |  |  |
| 52425                                                                                                    | Weblogic_11g-s1                                                                                                    | Oracle_11g-n1                                                                       | mysql                                                                | 192.168.0.27/54776                                                                                                    |                                                                                                    | 19.                                                                                                    | 2.168.0.31/3306 | where the 2. Click t                                                                                               | ne root cause<br>To validate further                                                                                                    |  |  |
| 24353                                                                                                    | Weblogic_11g-s1                                                                                                    | Oracle_11g-n1                                                                       | mysql                                                                | 192.168.0.27/54769                                                                                                    |                                                                                                    | 19                                                                                                    | 2.168.0.31/3306 |                                                                                                    | AM                                                                                                    |  |  |
| 19639                                                                                                    | Weblogic_11g-s1                                                                                                    | Oracle_11g-n1                                                                       | mysql                                                                | 192.168.0.27/54757                                                                                                    |                                                                                                    | 19                                                                                                    | 2.168.0.31/3306 |                                                                                                    | 08/29/2015 03:30<br>AM                                                                                                    |  |  |
| 11621                                                                                                    | Weblogic_11g-s1                                                                                                    | Oracle_11g-n1                                                                       | mysql                                                                | 192.168.0.27/54763                                                                                                    |                                                                                                    | 19.                                                                                                    | 2.168.0.31/3306 |                                                                                                    | 08/29/2015 03:31<br>AM                                                                                                    |  |  |

[Figure x.x]

#### Step 3. Validate Root Cause and Get Remediation

See Figure X.X below.

- 1. VM, Host and Datastore all show Read Latency exceeding normal threshold and most likely caused by high read IOPS at Datastore.
- 2. Next step, Click "Troubleshooting Storage Performance in vSphere Part 1 The Basics" link to review troubleshooting steps to resolve issue.

| Root Cause | 9 View                                                                                                    |                                                                                                    |                                                                         | <del>«</del> ? 3                                                                               |
|------------|----------------------------------------------------------------------------------------------------|----------------------------------------------------------------------------------------------------|-------------------------------------------------------------------------|------------------------------------------------------------------------------------------------|
| MYSQL App  | PRosponse Time for Oracle_11p-n1                                                                                                    | nati, (mathai<br>main, an attitititi (mana)<br>mana)<br>mana)                                               | nth tang att                                                            | altername         td           05 AM         05 32           App Performance Health         34 |
| Summary    | 1000 v Probability<br>Probability<br>mynd application response time highly highly inpacted by in<br>bothage read latency at VM Orack_1fg-r1, host exhost Anyo<br>and datatore datastoret (4), Large storage IOPS (UC Operatio<br>the datastore datastoret (4) may have caused the VM Orack_1 | • Troubleshooting Storage Perfo                                                                             | ormance in vSphere – Part 1 – The Basics Click he<br>blog to<br>suggest | ere to launch Vmware<br>view remediation<br>cions.                                             |
|            | Storage Health                                                                                                    | Helpful Links                                                                                               |                                                                         |                                                                                                |
| W >        | Cracle_11g-n1 Vdisk Read Latency                                                                                                    | Vdisk Write Latency Wdisk Write Latency Max: 43 milliseconds Mr: 6 milliseconds                             | Read IOPS                                                               | Write IOPS                                                                                     |
| Host       | e, eshost4 mydatacenter.com<br>Read Latency<br>Max: 152 milliseconds<br>Mn: 32 milliseconds                                                                                                    | Mile Latency<br>M, Host and Datastore all sh<br>atency exceeding normal thr<br>nd most likely cause by high | read IOPS<br>Iow Read<br>eshold<br>pread IOPS                           | Write IOP'S                                                                                    |
| Datastore  | datastoret (4) (Type: Size: GB) Read Latency Max: 303 milliseconds Mr: 61 milliseconds                                                                                                    | t Datastore.<br>Write Latency<br>Max: 42 milliseconds<br>Max: 42 milliseconds<br>Mr. 7 milliseconds         | Read IOPS                                                               | Write IOPS                                                                                     |

[Figure x.x]

# **14 Appendices**

[To Add]

### **14.1 Reference Documents**

#### VMware vCenter Installation and Setup Guide:

http://pubs.vmware.com/vsphere-55/topic/com.vmware.ICbase/PDF/vsphere-esxivcenter-server-552-installation-setup-guide.pdf

#### VMware Server and Host Management:

http://pubs.vmware.com/vsphere-55/topic/com.vmware.ICbase/PDF/vsphere-esxivcenter-server-552-host-management-guide.pdf

#### Virtual Machine Administration Guide:

http://pubs.vmware.com/vsphere-55/topic/com.vmware.ICbase/PDF/vsphere-esxivcenter-server-552-virtual-machine-admin-guide.pdf

#### VMware vSphere Monitoring and Performance:

http://pubs.vmware.com/vsphere-55/topic/com.vmware.ICbase/PDF/vsphere-esxi-vcenter-server-55-monitoring-performance-guide.pdf